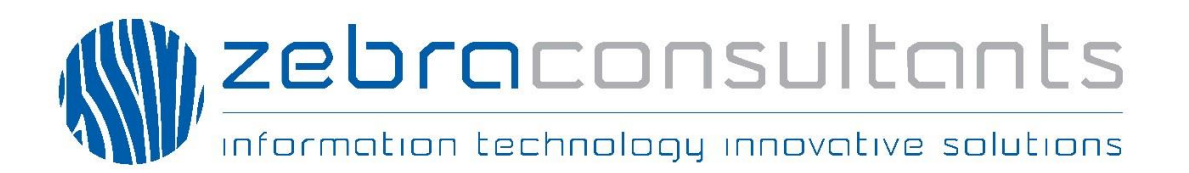

| Πελάτης               | : | Σύστημα Προσκόπων Κύπρου                       |
|-----------------------|---|------------------------------------------------|
| Παραδοτέο             | : | Εγχειρίδιο Χρηστών και Τεχνικού<br>Διαχειριστή |
| Μηχανογραφικό Σύστημα | : | eScouts                                        |
| Λειτουργία            | : | Εγγραφές και Εκπαιδεύσεις                      |
| Έκδοση                | : | 1.1                                            |
| Ημερομηνία            | : | 12 Σεπτεμβρίου 2018                            |

# ΠΕΡΙΕΧΟΜΕΝΑ

| 1 | Εισ   | αγωγή                                                 | 3  |
|---|-------|-------------------------------------------------------|----|
| 2 | Οθο   | όνες                                                  | 4  |
| - | 2.1   | Είσοδος στο Σύστημα.                                  | 4  |
|   | 2.2   | Εννοαφές                                              | 4  |
|   | Εννο  | 2η ραφος                                              | 4  |
|   | Εγγρα | χφή Νέου Μέλους Κλιμακίου                             | 6  |
|   | Μέθο  | δος Πληρωμής                                          | 10 |
|   | Κατά  | λογος Εγγραφών Κλιμακίου                              | 17 |
|   | 2.3   | Εκπαιδεύσεις                                          | 20 |
|   | Αίτης | ση Συμμετοχής σε Εκπαίδευση - Διαθέσιμες Εκπαιδεύσεις | 20 |
|   | Μέθο  | δος Πληρωμής                                          | 23 |
|   | Εκπα  | ιδεύσεις Βαθμοφόρων: Εκπαιδεύσεις & Εκπαιδευόμενοι    | 27 |
|   |       |                                                       |    |

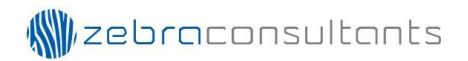

## 1 Εισαγωγή

Το Εγχειρίδιο Χρηστών και Τεχνικού Διαχειριστή έχει ετοιμαστεί από τη ZEBRA Consultants Ltd (ZEBRA) για το Σώμα Προσκόπων Κύπρου. Στόχος του εγγράφου είναι η παρουσίαση των οθονών για τις εγγραφές και τις εκπαιδεύσεις, έτσι ώστε οι χρήστες του συστήματος να έχουν μια πλήρη εικόνα για τη διαδικασία των πληρωμών.

## 2 Οθόνες

### 2.1 Είσοδος στο Σύστημα

Ο σύνδεσμος για πρόσβαση στο σύστημα είναι ως ακολούθως: <u>http://escouts.cyprusscouts.org/escouts/</u>

Για την επιτυχή εισδοχή στο σύστημα είναι απαραίτητη η καταχώρηση username και password.

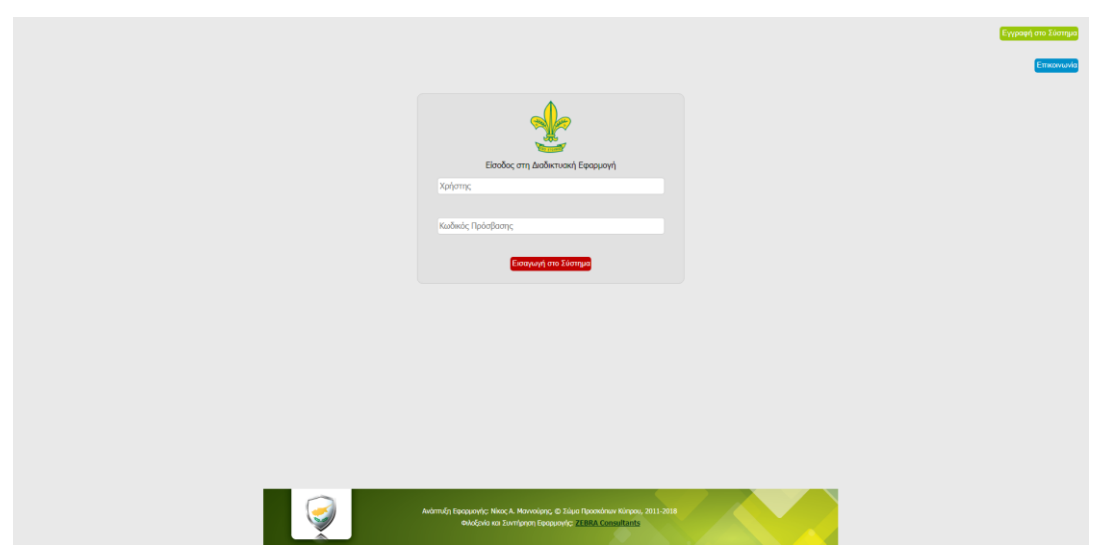

Εικόνα 1

### 2.2 Εγγραφές

### Εγγραφή Μελών Κλιμακίου

Στη οθόνη «Εγγραφή Μελών Κλιμακίου», υπάρχει μια λίστα με τις υπάρχουσες εγγραφές στο σύστημα. Εάν μια εγγραφή έχει ολοκληρώσει την διαδικασία πληρωμής, αναγράφεται η μέθοδος και αριθμός πληρωμής. Επιλέγοντας μία εγγραφή, αναγράφεται στα δεξιά όλα τα στοιχεία της πληρωμής (Εικόνα 3). Επίσης, υπάρχει το

εικονίδιο 🖶 για επανέκδοση της απόδειξης πληρωμής. Όταν υπάρχει το εικονίδιο 🧐 σημαίνει ότι η πληρωμή δεν έχει ολοκληρωθεί.

Επιλέγοντας το κουμπί «Νέα Εγγραφή», μεταφερόμαστε στη οθόνη «Εγγραφή Νέου Μέλους Κλιμακίου».

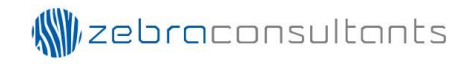

| ιρχή                                                                                                    | Μητρώ                                                                                                    | να Εγγραφ                                                                                                    | ές Διοικ                                                                                                    | ητικές Μεταβολές Βαθμοφόρων                                                                                                    | Εκπαιδεύσεις Βαθμοφόρων                                                                                                    | Εφαρμογές Α                                               | Αρχείο                            | Επικοινωνία                                                                                         |
|----------------------------------------------------------------------------------------------------|----------------------------------------------------------------------------------------------------|----------------------------------------------------------------------------------------------------|----------------------------------------------------------------------------------------------------|----------------------------------------------------------------------------------------------------|----------------------------------------------------------------------------------------------------|-----------------------------------------------------------|-----------------------------------|----------------------------------------------------------------------------------------------------|
| Εγγρ                                                                                                    | ραφή Μελά                                                                                                    | ών Κλιμακίου                                                                                                    |                                                                                                    |                                                                                                    |                                                                                                    |                                                           |                                   | 2018-201                                                                                            |
| Проа                                                                                                    | σκοπικό Κλιμ                                                                                                    | ιάκιο: Δεν Ι                                                                                                    | Καταχωρήθηκ                                                                                                    | ĸ                                                                                                    |                                                                                                    |                                                           |                                   | Νέα Εγγραφή                                                                                         |
|                                                                                                    | Αρ.<br>Εννοσφής                                                                                                    | Μέθοδος<br>Πληρωμής                                                                                                    | Αριθμός<br>Πληρωμής                                                                                                    | Ημερομηνία Ονομα Πατές                                                                                                    | ρα Ονομα Μητέρας                                                                                                    |                                                           | i I                               |                                                                                                    |
| >                                                                                                    | 20180001                                                                                                    | Ηλεκτρονικά                                                                                                    | 20000112                                                                                                    | 3/9/2018<br>12:00:00 пµ                                                                                                    |                                                                                                    | A/A:                                                      | 1                                 | Αρ. Εγγραφής: 20180001                                                                              |
| $\geq$                                                                                                    | 20180002                                                                                                    | Ηλεκτρονικά                                                                                                    | 20000113                                                                                                    | 3/9/2018<br>12:00:00 пµ                                                                                                    |                                                                                                    | нда з                                                     | 3/9/2018                          | Τμήμα: Αεροπρόσκοπος                                                                                |
| $\geq$                                                                                                    | 20180003                                                                                                    | Ηλεκτρονικά                                                                                                    | 20000114                                                                                                    | 3/9/2018<br>12:00:00 nu                                                                                                    |                                                                                                    |                                                           |                                   |                                                                                                    |
| $\geq$                                                                                                    | 20180004                                                                                                    | Ηλεκτρονικά                                                                                                    | 20000122                                                                                                    | 5/9/2018<br>12:00:00 пµ                                                                                                    |                                                                                                    |                                                           |                                   |                                                                                                    |
| $\geq$                                                                                                    | 20180005                                                                                                    | Μετρητά                                                                                                    | 20000123                                                                                                    | 5/9/2018<br>12:00:00 пµ                                                                                                    |                                                                                                    | 1                                                         |                                   |                                                                                                    |
| $\geq$                                                                                                    | 20180006                                                                                                    |                                                                                                    |                                                                                                    | 5/9/2018<br>12:00:00 πμ                                                                                                    | C                                                                                                    | )                                                         |                                   |                                                                                                    |
| $\geq$                                                                                                    | 20180007                                                                                                    | Ηλεκτρονικά                                                                                                    | 20000124                                                                                                    | 5/9/2018<br>12:00:00 пµ                                                                                                    |                                                                                                    | 1                                                         |                                   |                                                                                                    |
| $\geq$                                                                                                    | 20180008                                                                                                    | Ηλεκτρονικά                                                                                                    | 20000125                                                                                                    | 5/9/2018<br>12:00:00 nµ                                                                                                    |                                                                                                    | 1                                                         |                                   |                                                                                                    |
| $\geq$                                                                                                    | 20180009                                                                                                    |                                                                                                    |                                                                                                    | 6/9/2018<br>12:00:00 пр                                                                                                    | C                                                                                                    | )                                                         |                                   |                                                                                                    |
|                                                                                                    |                                                                                                    | Σο                                                                                                    | ώμα Πρ                                                                                                    | Ανάπτυξη Εφαρμογής: Νίκος Α.<br>Φιλοξενία και Συντι<br>Οσκόπων Κύπρου                                                                                                    | Μαννούρης, © Σώμα Προσκόπων Κύ<br>Ιρηση Εφαρμογής: <u>ZEBRA Consult</u>                                                                                                    | npou, 2011-2018<br>ants                                   |                                   | Xejorn;                                                                                             |
|                                                                                                    |                                                                                                    | Σα                                                                                                    | ώμα Πρι<br>αδικτυα                                                                                                    | Ανάπτυξη Εφαρμογής: Νίκος Α.<br>Φιλοξενία και Συνττ<br>οσκόπων Κύπρου<br>κή Εφαρμογή                                                                                                    | Μαννούρης, Φ Σώμα Προσκόπων Κύ<br>ίρηση Εφαρμογής: ZEBRA Consult                                                                                                    | npou, 2011-2018<br>ants                                   |                                   | Χρήστης                                                                                             |
| ρχή                                                                                                    | κητρώ                                                                                                    | μα Εγγραφ                                                                                                    | ώμα Πρι<br>ιαδικτυαι<br>ιές Διοικ                                                                                                    | Ανάπτυξη Εφαρμογής: Νίκος Α.<br>Φιλοξενία και Συνττ<br>Οσκόπων Κύπρου<br>κή Εφαρμογή<br>ητικές Μεταβολές Βαθμοφόρων                                                                                                    | Μαννούρης, © Σάμα Προσκόπων Κύ<br>ίρηση Εφαρμογής: <u>ZEBRA Consult</u><br>Εκπαιδεύσεις Βαθμοφόρων                                                                                                    | ηρου, 2011-2018<br>ants<br>Εφαρμογές                      | Αρχείο                            | χρήστης<br>Επικοινωνία                                                                              |
| εργή                                                                                                    | ουτοίος<br>Μητρώ                                                                                                    | χ<br>Σ<br>Δι<br>α Εγγραφ                                                                                                    | ώμα Πρ<br>αδικτυαι                                                                                                    | Ανάπτιξη Εφαρμογής: Νίκος Α.<br>Φιλοξενία και Συνττ<br>Οσκόπων Κύπρου<br>κή Εφαρμογή<br>ητικές Μεταβολές Βαθμοφόρων                                                                                                    | Μαννούρης, Φ Σώμα Προακόπων Κύ<br>ίρηση Εφαρμογής: ZEBRA Consult<br>Εκπαιδεύσεις Βαθμοφόρων                                                                                                    | πρου, 2011-2018<br>ants<br>Εφαρμογές                      | Αρχείο                            | Χρήστης<br>Επικοινωνία<br>2018-201                                                                  |
| ιροσ                                                                                                    | ματικό Κλιμ                                                                                                    | Στ<br>Δι<br>α Εγγραφι<br>άν Κλημακίου<br>μάκιο: Δεν Ι                                                                                           | ώμα Πρι<br>ιαδικτυα<br>ιές Διοικ<br>καταχωρήθηι                                                                                                    | Ανάπτυξη Εφαρμογής: Νίκος Α.<br>Φιλοξενία και Συνττ<br>οσσκόπων Κύπρου<br>κή Εφαρμογή<br>ητικές Μεταβολές Βαθμοφόρων                                                                                                    | Μαννούρης, Φ Σώμα Προσκόπων Κύ<br>ίρηση Εφαρμογής: ΖΕΒΡΑ Consult<br>Εκπαιδεύσεις Βαθμοφόρων                                                                                                    | ηρου, 2011-2018<br>ants<br>Εφαρμογές /                    | Αρχείο                            | Χρήστης<br>Επικοινωνία<br>2018-201<br>Νέα Εγγραφή                                                   |
| ιοροσ                                                                                                    | ματρή Μελό<br>σχοπικό Κλιμ                                                                                                    | χ<br>γ<br>γ<br>γ<br>γ<br>γ<br>γ<br>γ<br>γ<br>γ<br>γ<br>γ<br>γ<br>γ                                                                              | ώμα Πρι<br>Ιαδικτυα<br>ιές Διοικ<br>Καταχωρήθην                                                                                                    | Ανάπτυξη Εφαρμογής: Νίκος Α.<br>Φιλοξενία και Συντι<br>Οσσκόπων Κύπρου<br>κή Εφαρμογή<br>ητικές Μεταβολές Βαθμοφόρων<br>α                                                                                                    | Μαννούρης, © Σώμα Προσκόπων Κώ<br>ίρηση Εφαρμογής: <u>ΖΕΒΡΑ Consult</u><br>Εκιταιδεύσεις Βαθμοφόρων                                                                                                    | ηρου, 2011-2018<br>ants<br>Εφαρμογές /                    | Αρχείο                            | χρήστης<br>Επικοινωνία<br>2018-201<br>Νέα Εγγραφή                                                   |
| ο<br>ο<br>ο<br>ο<br>ο<br>ο<br>ο<br>ο<br>ο<br>ο<br>ο<br>ο<br>ο<br>ο<br>ο<br>ο<br>ο<br>ο<br>ο                                                                                                    | κοπικό Κλιμ<br>Αραφή Μελό<br>σκοπικό Κλιμ                                                                                                    | χ<br>γ<br>γ<br>γ<br>γ<br>γ<br>γ<br>γ<br>γ<br>γ<br>γ<br>γ<br>γ<br>γ                                                                              | ώμα Πρι<br>ιαδικτυα<br>ιές Διοικ<br>Καταχωρήθην<br>Οληφωτοίς<br>20000112                                                                                                    | Ανάπτυξη Εφαρμογής: Νίκος Α.<br>Φιλοξενία και Συντι<br>Οσσκόπων Κύπρου<br>κή Εφαρμογή<br>ητικές Μεταβολές Βαθμοφόρων<br>κε<br>Ημερομηνία Ονομα Πατέ<br>2/2/2008                                                                                                    | Μαννούρης, © Σώμα Προακόπων Κύ<br>ίρηση Εφαρυογής: <u>ΖΕΒΡΑ Consult</u><br>Εκπαιδεύσεις Βαθμοφόρων                                                                                                    | ηρου, 2011-2018<br>ants<br>Εφαρμογές /                    | Αρχείο<br>6                       | Χηίστης<br>Επικοινωνία<br>2018-201<br>Νέα Εγγραφή<br>Αρ. Εγγραφίς 20180001                          |
| рхń<br>Проо<br>)                                                                                                    |                                                                                                    | χ<br>χ<br>χ<br>χ<br>χ<br>χ<br>χ<br>χ<br>χ<br>χ<br>χ<br>ζ<br>ζ<br>ζ<br>ζ<br>ζ<br>ζ<br>ζ<br>ζ<br>ζ<br>ζ<br>ζ<br>ζ<br>ζ                            | ώμα Πρι<br>Ιαδικτυαι<br>ιές Διοικ<br>Καταχωρήθημ<br>Αρθημός<br>Πληρομικίς<br>20000112<br>20000113                                                                                                    | Ανάπτυξη Εφαρμογής: Νίκος Α.<br>Φιλοξενία και Συντι<br>Οσσκόπων Κύπρου<br>κή Εφαρμογή<br>ητικές Μεταβολές Βαθμοφόρων<br><ce<br>Ημερομηνία Ονομα Πατέ<br/>3/9/2018</ce<br>                                                                                                    | Μαννούρης, © Σώμα Προακόπων Κύ<br>ίρηση Εφαρυογής: <u>ΖΕΒΡΑ Consult</u><br>Εκπαιδεύσεις Βαθμοφόρων                                                                                                    | πρου, 2011-2018<br>ants<br>Εφαρμογές<br>Α/Α:<br>Ημ.:      | Αρχείο<br>1<br>3/3/2018           | Χηίστης<br>Επικοινωνία<br>2018-201<br>Νέα Εγγραφή<br>Αρ. Εγγραφής 20180001<br>Τμήμα: Αεροπρόποπος   |
| Αρχή<br>Εγγρ<br>Σ<br>Σ                                                                                                    | Μητρώ           Μητρώ           Χοιπικό Κλιμ           Ζοιεκοπικό Κλιμ           Ζοιεκοπικό Κλιμ           Ζοιεκοπικό Κλιμ           Δρ.           Ζοιεκοπικό Κλιμ           Δοι           Δρ.           Δοι           Δοι           Δ                                                                                                    | χ<br>χ<br>χ<br>χ<br>χ<br>χ<br>χ<br>χ<br>χ<br>χ<br>χ<br>χ<br>χ<br>ζ<br>ζ<br>ζ<br>ζ<br>ζ<br>ζ<br>ζ<br>ζ<br>ζ<br>ζ<br>ζ<br>ζ<br>ζ                  | <ul> <li>όμα Προ<br/>αδικτυα</li> <li>άξ Διοικ</li> <li>καταχωρήθηι</li> <li>Αριθμός</li> <li>20000112</li> <li>20000113</li> <li>20000114</li> </ul>                                                                                                    | Ανάπτυξη Εφαρμογής: Νίκος Α. Ι<br>Φιλοξενία και Συντι<br>Οσσκόπων Κύπρου<br>κή Εφαρμογή<br>ητικές Μεταβολές Βαθμοφόρων<br>(ς<br>Ημερομηνία Οναμα Πατέμ<br>3/9/2018<br>12:00:00 ημ<br>3/9/2018                                                                                                    | Μαννούρης © Σώμα Προακόπων Κύ<br>μητοη Εφαρμογής: <u>ΖΕΒΡΑ Consult</u><br>Εκπαιδεύσεις Βαθμοφόρων<br>α Ονομα Μητέρας<br>Ε Εκπαιδεύσεις Βαθμοφόρων                                                                                                    | πρου, 2011-2018<br>ants<br>Εφαρμογές<br>4<br>Α/Α:<br>Ημ.: | Αρχείο<br>6<br>1                  | Χηίστης<br>Επικοινωνία<br>2018-201<br>Νέα Εγγραφή<br>Αρ. Ειγροφής: 20180001<br>Τμήμα: Αεροπρόσκοπος |
| Αρχή<br>Εγγγ<br>Σ<br>Σ<br>Σ                                                                                                    | Μητρώ           Μητρώ           Χορικό           Κάρος           Οτοπικό Κλιμ           Δροφή Μελό           Ζοιβουσί           20180001           20180002           20180003           20180004                                                                                                    | χ<br>α Εγγραφ<br>α Εγγραφ<br>άν Κλιμακίου<br>μόκιο: Δεν Ι<br>Ηλεκτρονικά<br>Ηλεκτρονικά<br>Ηλεκτρονικά<br>Ηλεκτρονικά                           | <ul> <li>ὑμα Πριαδικτυαι</li> <li>ἀδικτυαι</li> <li>ἀδικτυαι</li> <li>ἀζ</li> <li>Διοικ</li> <li>ἀΛιθικ</li> <li>ἀΛιθικ</li> <li>ἀΛιθικ</li> <li>ἀΔισικ</li> <li>ἀΔισικ</li> <li>ἀΔικ</li> <li>ἀΔισικ</li></ul> | Ανάπτυξη Εφαρμογής: Νίκος Α. Ι<br>Φιλοξενία και Συντι<br>Οσκόπων Κύπρου<br>κή Εφαρμογή<br>ητικές Μεταβολές Βαθμοφόρων<br>εε<br>Ημερομηνία Οναμα Πατέχ<br>3/9/2018<br>12:00:00 ημ<br>3/9/2018                                                                                                    | Μαννούρης, © Σώμα Προακόπων Κύ<br>μηση Εφαρυογής: <u>ΖΕΒΡΑ Consult</u><br>Εκπαιδεύσεις Βαθμοφόρων<br>οι Ονομα Μητέρας<br>Ο Ονομα Μητέρας                                                                                                    | πρου, 2011-2018<br>ants<br>Εφαρμογές<br>4<br>Α/Α:<br>Ημ.: | Αρχείο<br>Γ<br>1<br>1<br>3/9/2018 | Χρήστης<br>Επικοινωνία<br>2018-201<br>Νέα Εγγραφή<br>Αρ. Εγγροφής: 20180001<br>Τμήμα: Αεροπρόσιοπος |
| ьрхń<br>Троо<br>Э<br>Э<br>Э                                                                                                    | Μητρώ           κοπικό Κλιμ           20180001           20180001           20180002           20180002           20180002           20180002           20180003           20180004           20180004           20180004                                                                                                    | α Εγγραφ<br>α Εγγραφ<br>άν Κλιμακίου<br>άντια: Δεν Π<br>Ηλεκτρονικά<br>Ηλεκτρονικά<br>Ηλεκτρονικά<br>Ηλεκτρονικά                                | ώμα Πρ<br>αδικτυαι<br>καταχωρήθην<br>Αρτιμός<br>20000112<br>20000113<br>20000114<br>20000122<br>20000123                                                                                                    | Ανάπτυξη Εφαρμογής: Νίκος Α. Ι<br>Φιλοξανία και Συνττ<br>Οσκόπων Κύπρου<br>κή Εφαρμογή<br>ητικές Μεταβολές Βαθμοφόρων<br>εε<br>Ηκερομηνία Οναμα Πατέχ<br>3/9/2018<br>12:00:00 ημ<br>3/9/2018<br>12:00:00 ημ<br>3/9/2018<br>12:00:00 ημ<br>3/9/2018                                                | Μαννούρης, © Σώμα Προαχόπων Κύ<br>μητοη Εφαρμογής: <u>ΖΕΒΡΑ Consult</u><br>Εκπαιδεύσεις Βαθμοφόρων<br>Ο Ονομο Μητέρεις<br>Δ Ονομο Μητέρεις<br>Δ Ονομο Μητέρεις<br>Δ Ο Ονομο Μητέρεις<br>Δ Ο Ονομο Μητέρεις<br>Δ Ο Ονομο Ο Ο Ο Ο Ο Ο Ο Ο Ο Ο Ο Ο Ο Ο Ο Ο Ο Ο                                                                                                    | rpou, 2011-2018<br>ants<br>Εφαρμογές<br>4<br>Α/Α:<br>Ημ:  | Δρχείο<br>6<br>1<br>1<br>3/9/2018 | Χρήστης<br>Επικοινωνία<br>2018-201<br>Νέα Εγγραφή<br>Αρ. Εγγραφής 20180001<br>Τμήμα: Αεροπρόπιοπος  |
| <ul> <li>Αρχή</li> <li>Εγγη</li> <li>Σ</li> <li>Σ</li> <li>Σ</li> <li>Σ</li> <li>Σ</li> <li>Σ</li> <li>Σ</li> </ul>                                                                                                    | Котико Клир<br>20180001<br>20180002<br>20180003<br>20180004<br>20180005<br>20180005                                                                                                    | χ<br>α<br>κ<br>κ<br>κ<br>κ<br>κ<br>κ<br>κ<br>κ<br>κ<br>κ<br>κ<br>κ<br>κ                                                                         | ώμα Πρ<br>αδικτυαι<br>ές Διοικ<br>καταχωρήθην<br>20000112<br>20000113<br>20000114<br>20000123                                                                                                    | Ανάπτυξη Εφαρμογής: Νίκος Α. Ι<br>Φιλοξενία και Συντι<br>Οσσκόπων Κύπρου<br>κή Εφαρμογή<br>ητικές Μεταβολές Βαθμοφόρων<br>«ε<br>Ημερομηνία Ονομα Πατέ<br>3/9/2018<br>12:00:00 ημ<br>3/9/2018<br>12:00:00 ημ<br>5/9/2018<br>12:00:00 ημ<br>5/9/2018                                                | Μαννούρης © Σώμα Προακόπων Κύ<br>μοτοπ Εφαρμογής: ZEBRA Consult<br>Εκπαιδεύσεις Βαθμοφόρων<br>α Ονομο Μητέρας<br>α Ονομο Μητέρας<br>α Πητέρας<br>α Πητέρας | npou, 2011-2018<br>ants<br>Εφαρμογές<br>/<br>Α/Α:<br>Ημ:  | Αρχείο<br>6<br>1<br>1<br>3/9/2018 | Χρήστης<br>Επικοινωνία<br>2018-201<br>Νέα Εγγραφή<br>Αρ. Εγγραφής: 20180001<br>Τμήμα: Αεροηρόπισης  |
| Αρχή       Εγγρ       Ο       Ο <td>Колтко Клир<br/>Солтко Клир<br/>Солтко Клир<br/>Солтко Клир<br/>Солтко Клир<br/>Солтко Клир<br/>Солтко Клир<br/>Солтко Клир<br/>Солтко Клир<br/>Солтко Клир<br/>Солтко Слир<br/>Солтко Слир<br/>Солтко<br/>Солтко Слир<br/>Солтко Слир<br/>Солтко Слир<br/>Солтко Слир<br/>Солтко<br/>Солтко<br/>Солт</td> <td>χ<br/>α Εγγραφ<br/>α Εγγραφ<br/>α Εγγραφ<br/>α Κλιμακίου<br/>α Κάκτο: Δεν Ι<br/>Ηλεκτρονικά<br/>Ητρητά<br/>Ηλεκτρονικά<br/>Ητρητά</td> <td>ώμα Πρ<br/>αδικτυαι<br/>ές Διοικ<br/>καταχωρήθην<br/>20000112<br/>20000113<br/>20000114<br/>20000123<br/>20000124</td> <td>Ανάπτυξη Εφαρμογής: Νίκος Α. Ι<br/>Φιλοξενία και Συντι<br/>Οσσκόπων Κύπρου<br/>κή Εφαρμογή<br/>ητικές Μεταβολές Βαθμοφόρων<br/>κε<br/>Ημερομηνία Ονομα Πατέ<br/>3/9/2018<br/>12:00:00 ημ<br/>3/9/2018<br/>12:00:00 ημ<br/>5/9/2018<br/>12:00:00 ημ<br/>5/9/2018<br/>12:00:00 ημ</td> <td>Μαννούρης, © Σώμα Προακόπων Κά<br/>μοτοπ Εφαρμογής: ZEBRA Consult<br/>Εκπαιδεύσεις Βαθμοφόρων<br/>Ο Ονομο Μητέρας<br/>Ο Ονομο Μητέρας<br/>Ο Ονομο Μητέρας<br/>Ο Ονομο Οιτάι τη τη τη τη τη τη τη τη τη τη τη τη τη</td> <td>npou, 2011-2018<br/>ants<br/>Εφαρμογές<br/>/<br/>Α/Α:<br/>Ημ:</td> <td>Δορχείο<br/>b<br/>1<br/>3/9/2018</td> <td>Χρήστης<br/>Επικοινωνία<br/>2018-201<br/>Νέα Εγγραφή<br/>Αρ. Εγγραφής: 20180001<br/>Τμήμα: Αεροηρόπισης</td>                                                                                                    | Колтко Клир<br>Солтко Клир<br>Солтко Клир<br>Солтко Клир<br>Солтко Клир<br>Солтко Клир<br>Солтко Клир<br>Солтко Клир<br>Солтко Клир<br>Солтко Клир<br>Солтко Слир<br>Солтко Слир<br>Солтко<br>Солтко Слир<br>Солтко Слир<br>Солтко Слир<br>Солтко Слир<br>Солтко<br>Солтко<br>Солт                                                                                                    | χ<br>α Εγγραφ<br>α Εγγραφ<br>α Εγγραφ<br>α Κλιμακίου<br>α Κάκτο: Δεν Ι<br>Ηλεκτρονικά<br>Ητρητά<br>Ηλεκτρονικά<br>Ητρητά                        | ώμα Πρ<br>αδικτυαι<br>ές Διοικ<br>καταχωρήθην<br>20000112<br>20000113<br>20000114<br>20000123<br>20000124                                                                                                    | Ανάπτυξη Εφαρμογής: Νίκος Α. Ι<br>Φιλοξενία και Συντι<br>Οσσκόπων Κύπρου<br>κή Εφαρμογή<br>ητικές Μεταβολές Βαθμοφόρων<br>κε<br>Ημερομηνία Ονομα Πατέ<br>3/9/2018<br>12:00:00 ημ<br>3/9/2018<br>12:00:00 ημ<br>5/9/2018<br>12:00:00 ημ<br>5/9/2018<br>12:00:00 ημ                                 | Μαννούρης, © Σώμα Προακόπων Κά<br>μοτοπ Εφαρμογής: ZEBRA Consult<br>Εκπαιδεύσεις Βαθμοφόρων<br>Ο Ονομο Μητέρας<br>Ο Ονομο Μητέρας<br>Ο Ονομο Μητέρας<br>Ο Ονομο Οιτάι τη τη τη τη τη τη τη τη τη τη τη τη τη                                                                                                    | npou, 2011-2018<br>ants<br>Εφαρμογές<br>/<br>Α/Α:<br>Ημ:  | Δορχείο<br>b<br>1<br>3/9/2018     | Χρήστης<br>Επικοινωνία<br>2018-201<br>Νέα Εγγραφή<br>Αρ. Εγγραφής: 20180001<br>Τμήμα: Αεροηρόπισης  |
| Αρχή       Εγγγ       Ο       Ο <td>Коліко́ Клир<br/>Солонко́ Клир<br/>Солонко́ Клир<br/>Солонко́ Клир<br/>Солонко́ Клир<br/>Солонко́ Клир<br/>Солонко́ Клир<br/>Солоно<br/>Солоно<br/>Солон</td> <td>χαι Εγγραφ<br/>αν Εγγραφ<br/>αν Εγγραφ<br/>αν Κλιμακίου<br/>αλαιο: Δαν Ι<br/>Ηλεκτρονικά<br/>Ηλεκτρονικά<br/>Ηλεκτρονικά<br/>Ηλεκτρονικά<br/>Ηλεκτρονικά</td> <td>ώμα Πρι<br/>αδικτυαι<br/>ές Διοικ<br/>καταχωρήθην<br/>μλημοιοχ.<br/>20000112<br/>20000113<br/>20000121<br/>20000123</td> <td>Ανάπτυξη Εφαρμογής: Νίκος Α.<br/>Φιλοξενία και Συντι<br/>Φιλοξενία και Συντι<br/>οσκόπων Κύπρου<br/>κή Εφαρμογή<br/>ητικές Μεταβολές Βαθμοφόρων<br/>σε<br/>Ημερομηνία Οναμα Πατέ<br/>3/9/2018<br/>12:00:00 ημ<br/>3/9/2018<br/>12:00:00 ημ<br/>5/9/2018<br/>12:00:00 ημ<br/>5/9/2018<br/>12:00:00 ημ<br/>5/9/2018</td> <td>Μαννούρης © Σώμα Προακόπων Κά<br/>μοτοπ Εφαρμογής: <u>ΖΕΒΙΚΑ Consult</u><br/>Εκπαιδεύσεις Βαθμοφόρων<br/>ο Ονομα Μητέρας<br/>Ο Ονομα Μητέρας<br/>Ο Ονομα Μητέρας<br/>Ο Ονομα Ο Οτομα Ο Οτομα<br/>Ο Οτομα Ο Οτομα Ο Οτομα<br/>Ο Οτομα Ο Οτομα Ο Οτομα Ο Οτομα<br/>Ο Οτομα Ο Οτομα Ο Οτομα Ο Οτομα<br/>Ο Οτομα Ο Οτομα Ο Οτομα Ο Οτομα<br/>Ο Οτομα Ο Οτομα Ο Οτομα Ο Οτομα<br/>Ο Οτομα Ο Οτομα Ο Οτομα Ο Οτομα<br/>Ο Οτομα Ο Οτομα Ο Οτομα Ο Οτομα Ο Οτομα<br/>Ο Οτομα Ο Οτομα Ο Οτομα Ο Οτομα<br/>Ο Οτομα Ο Οτομα Ο Οτομα Ο Οτομα Ο Οτομα<br/>Ο Οτομα Ο Οτομα Ο Οτομα Ο Οτομα Ο Οτομα<br/>Ο Οτομα Ο Οτομα Ο Οτομα Ο Οτομα<br/>Ο Οτομα Ο Οτομα Ο Οτομα Ο Οτομα Ο Οτομα Ο Οτομα<br/>Ο Οτομα Ο Οτομα Ο Οτομα Ο Οτομα Ο Οτομα Ο Οτομα Ο Οτομα<br/>Ο Οτομα Ο Οτομα Ο Ο Οτομα Ο Οτομα Ο Οτομα Ο Ο Οτομα Ο Οτομα Ο Οτομα Ο Ο Οτομα Ο Ο Οτομα Ο Οτομα Ο Οτομα Ο Ο Οτομα Ο Οτομα Ο Οτομα Ο Ο Οτομα Ο Ο Ο Ο Ο Ο Ο Ο Ο Ο Ο Ο Ο Ο Ο Ο Ο Ο Ο</td> <td>npou, 2011-2018<br/>ants<br/>Εφαρμογές<br/>/<br/>Α/Α:<br/>Ημ:</td> <td>Δ<br/>Αρχείο<br/>1<br/>1<br/>3/9/2018</td> <td>Χρήστης<br/>Επικοινωνία<br/>2018-201<br/>Νέα Εγγραφή<br/>Αρ. Εγγραφής: 20180001<br/>Τμήμα: Αεροπρόπισης</td> | Коліко́ Клир<br>Солонко́ Клир<br>Солонко́ Клир<br>Солонко́ Клир<br>Солонко́ Клир<br>Солонко́ Клир<br>Солонко́ Клир<br>Солоно<br>Солоно<br>Солон | χαι Εγγραφ<br>αν Εγγραφ<br>αν Εγγραφ<br>αν Κλιμακίου<br>αλαιο: Δαν Ι<br>Ηλεκτρονικά<br>Ηλεκτρονικά<br>Ηλεκτρονικά<br>Ηλεκτρονικά<br>Ηλεκτρονικά | ώμα Πρι<br>αδικτυαι<br>ές Διοικ<br>καταχωρήθην<br>μλημοιοχ.<br>20000112<br>20000113<br>20000121<br>20000123                                                                                                    | Ανάπτυξη Εφαρμογής: Νίκος Α.<br>Φιλοξενία και Συντι<br>Φιλοξενία και Συντι<br>οσκόπων Κύπρου<br>κή Εφαρμογή<br>ητικές Μεταβολές Βαθμοφόρων<br>σε<br>Ημερομηνία Οναμα Πατέ<br>3/9/2018<br>12:00:00 ημ<br>3/9/2018<br>12:00:00 ημ<br>5/9/2018<br>12:00:00 ημ<br>5/9/2018<br>12:00:00 ημ<br>5/9/2018 | Μαννούρης © Σώμα Προακόπων Κά<br>μοτοπ Εφαρμογής: <u>ΖΕΒΙΚΑ Consult</u><br>Εκπαιδεύσεις Βαθμοφόρων<br>ο Ονομα Μητέρας<br>Ο Ονομα Μητέρας<br>Ο Ονομα Μητέρας<br>Ο Ονομα Ο Οτομα Ο Οτομα<br>Ο Οτομα Ο Οτομα Ο Οτομα<br>Ο Οτομα Ο Οτομα Ο Οτομα Ο Οτομα<br>Ο Οτομα Ο Οτομα Ο Οτομα Ο Οτομα<br>Ο Οτομα Ο Οτομα Ο Οτομα Ο Οτομα<br>Ο Οτομα Ο Οτομα Ο Οτομα Ο Οτομα<br>Ο Οτομα Ο Οτομα Ο Οτομα Ο Οτομα<br>Ο Οτομα Ο Οτομα Ο Οτομα Ο Οτομα Ο Οτομα<br>Ο Οτομα Ο Οτομα Ο Οτομα Ο Οτομα<br>Ο Οτομα Ο Οτομα Ο Οτομα Ο Οτομα Ο Οτομα<br>Ο Οτομα Ο Οτομα Ο Οτομα Ο Οτομα Ο Οτομα<br>Ο Οτομα Ο Οτομα Ο Οτομα Ο Οτομα<br>Ο Οτομα Ο Οτομα Ο Οτομα Ο Οτομα Ο Οτομα Ο Οτομα<br>Ο Οτομα Ο Οτομα Ο Οτομα Ο Οτομα Ο Οτομα Ο Οτομα Ο Οτομα<br>Ο Οτομα Ο Οτομα Ο Ο Οτομα Ο Οτομα Ο Οτομα Ο Ο Οτομα Ο Οτομα Ο Οτομα Ο Ο Οτομα Ο Ο Οτομα Ο Οτομα Ο Οτομα Ο Ο Οτομα Ο Οτομα Ο Οτομα Ο Ο Οτομα Ο Ο Ο Ο Ο Ο Ο Ο Ο Ο Ο Ο Ο Ο Ο Ο Ο Ο Ο                                                                                                    | npou, 2011-2018<br>ants<br>Εφαρμογές<br>/<br>Α/Α:<br>Ημ:  | Δ<br>Αρχείο<br>1<br>1<br>3/9/2018 | Χρήστης<br>Επικοινωνία<br>2018-201<br>Νέα Εγγραφή<br>Αρ. Εγγραφής: 20180001<br>Τμήμα: Αεροπρόπισης  |

Εικόνα 2

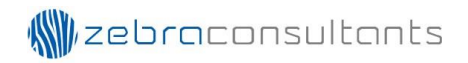

|        |                 | <b>Σ</b> α<br>Δι    | ώμα Προ<br>αδικτυαι | οσκόπων Κύπρου<br>κή Εφαρμογή                         |                                                                         |                                   | Xeĥame:                |
|--------|-----------------|---------------------|---------------------|-------------------------------------------------------|-------------------------------------------------------------------------|-----------------------------------|------------------------|
| ρχή    | Μητρώ           | α Εγγραφ            | ές Διοικι           | ητικές Μεταβολές Βαθμοφόρων                           | Εκπαιδεύσεις Βαθμοφόρων                                                 | Εφαρμογές Αρχείο                  | Επικοινωνία            |
| Εγγρ   | αφή Μελά        | ον Κλιμακίου        |                     |                                                       |                                                                         |                                   | 2018-2019              |
| Ίροσ   | κοπικό Κλιμ     | άκιο: Δεν κ         | Καταχωρήθηκ         | 3                                                     |                                                                         |                                   | Νέα Εγγραφή            |
|        | Αρ.<br>Εννραφής | Μέθοδος<br>Πληρωμής | Αριθμός<br>Πληρωμής | Ημερομηνία Ονομα Πατέρ                                | α Ονομα Μητέρας                                                         |                                   |                        |
| $\geq$ | 20180001        | Ηλεκτρονικά         | 20000112            | 3/9/2018<br>12:00:00 пµ                               |                                                                         | A/A: 1                            | Αρ. Εγγραφής: 20180001 |
| >      | 20180002        | Ηλεκτρονικά         | 20000113            | 3/9/2018<br>12:00:00 пµ                               |                                                                         | Нµ.: 3/9/2018                     | Τμήμα: Αεροπρόσκοπος   |
| >      | 20180003        | Ηλεκτρονικά         | 20000114            | 3/9/2018<br>12:00:00 пµ                               |                                                                         |                                   |                        |
| >      | 20180004        | Ηλεκτρονικά         | 20000122            | 5/9/2018<br>12:00:00 nu                               |                                                                         | Στοιχεί                           | α Πληρωμής             |
| >      | 20180005        | Μετρητά             | 20000123            | 5/9/2018<br>12:00:00 nu                               | -                                                                       | Αριθμός Πληρωμήα                  | ç: 20000112            |
| >      | 20180006        |                     |                     | 5/9/2018<br>12:00:00 nu                               | C                                                                       | Μεθοδος Πληρωμη<br>Ποσό Πληρωμής: | ς: Ηλεκτρονικα<br>€40  |
| >      | 20180007        | Ηλεκτρονικά         | 20000124            | 5/9/2018<br>12:00:00 mu                               | -                                                                       |                                   |                        |
| >      | 20180008        | Ηλεκτρονικά         | 20000125            | 5/9/2018<br>12:00:00 пµ                               |                                                                         |                                   |                        |
| >      | 20180009        |                     |                     | 6/9/2018<br>12:00:00 nu                               | C                                                                       |                                   |                        |
| >      | 20180010        |                     |                     | 10/9/2018<br>12:00:00 nu                              | C                                                                       |                                   |                        |
|        | G               |                     |                     | Ανάπτυξη Εφαρμογής: Νίκος Α. Ν<br>Φιλοξενία και Συντή | 4αννούρης, © Σώμα Προσκόπων Κύr<br>ρηση Εφαρμογής: <u>ZEBRA Consult</u> | рои, 2011-2018<br>I <u>nts</u>    |                        |

Εικόνα 3

#### Εγγραφή Νέου Μέλους Κλιμακίου

Στη οθόνη «Εγγραφή Νέου Μέλους Κλιμακίου», μπορούμε να αναζητήσουμε μέλος για εγγραφή με βάση:

- Αριθμό Πολιτικής Ταυτότητας
- Επώνυμο
- Τηλέφωνο

Με βάση το κριτήριο που έχει καταχωρηθεί και πατώντας το κουμπί «Αναζήτηση Γονέα/Κηδεμόνα» εμφανίζεται υπό μορφή λίστα οι εγγραφές που αντιστοιχούν στη αναζήτηση (Εικόνα 5).

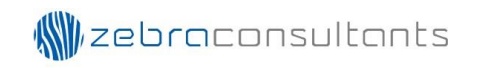

| Σώμα Προσκόπ<br>Διαδικτυακή Εφα                                        | ων Κύπρου<br>ρμογή                                                                                                    | Xeion;: I                                  |
|------------------------------------------------------------------------|----------------------------------------------------------------------------------------------------|--------------------------------------------|
| Αρχή Μητρώα Εγγραφές Διοικητικές Μετα<br>Εγγραφή Νέου Μέλους Κλιμακίου | ιβολές Βαθμοφόρων Εκπαιδεύσεις Βαθμοφόρων                                                                             | Εφαρμογές Αρχείο Επικοινωνία<br>10/09/2018 |
| Αρ. Πολ. Ταυτότητας<br>Αρ. Πολ. Ταυτότητας                             | Επώνυμο<br>Επώνυμο<br>Αναζήτηση Γονέα/Κηδεμόνα                                                                        | <b>Τηλέφωνο</b><br>Αρ. Τηλεφώνου           |
| Avàmuξr                                                                | η Εφαρμογής: Νίκος Α. Μαννούρης, © Σώμα Προσκόπων Κύπρα<br>Φιλοξενία και Συντήρηση Εφαρμογής: <u>ZEBRA Consultant</u> | u, 2011-2018                               |

Εικόνα 4

|                   |               | Σώμι<br>Διαδ      | α Προσκόπων Κ<br>ικτυακή Εφαρμογ | ύπρου<br>ń                           |                                                                      |                                 |        | Χρήστης:      | F                    |
|-------------------|---------------|-------------------|----------------------------------|--------------------------------------|----------------------------------------------------------------------|---------------------------------|--------|---------------|----------------------|
| Αρχή              | Μητρώα        | Εγγραφές          | Διοικητικές Μεταβολές Ε          | αθμοφόρων                            | Εκπαιδεύσεις Βαθμοφόρ                                                | υν Εφαρμογές                    | Αρχείο | Επικοινωνία   |                      |
| Εγγρασ            | φή Νέου Μέ    | λους Κλιμακί      | DU                               |                                      |                                                                      |                                 |        | Νέα Α         | ναζήτηση             |
|                   |               |                   |                                  |                                      |                                                                      |                                 |        | 10/09/2018    |                      |
| Έχουν             | ανευρεθεί 263 | 3 εγγραφές        |                                  |                                      |                                                                      |                                 |        |               |                      |
|                   | <u>м.</u>     | <u>ώπ3τομονΟ'</u> | νυμο Πατέρα                      | <u>Α.Δ.Τ.</u>                        | <u>Τηλ.: Κινητό</u> Όν                                               | <u>οματεπώνυμο Μητέ</u>         | ρας    | <u>Α.Δ.Τ.</u> | <u> Τηλ.: Κινητό</u> |
| $\geq$            |               |                   |                                  |                                      |                                                                      |                                 |        |               |                      |
| $\mathbf{\Sigma}$ |               |                   |                                  |                                      |                                                                      |                                 |        |               |                      |
| $\geq$            |               |                   |                                  |                                      |                                                                      |                                 |        |               |                      |
|                   |               |                   | 1 2                              | 3 4                                  | 5 6 7 8                                                              | 9 10                            |        |               |                      |
|                   | Ş             |                   | Ανάπτυξη Εφαρμα<br>Φιλο          | ιγής: Νίκος Α. Μ<br>ξενία και Συντήρ | Ιαννούρης, © Σώμα Προσκόπω<br>ρηση Εφαρμογής: <mark>ΖΕΒRA Con</mark> | v Kůnpou, 2011-2018<br>sultants |        |               |                      |

Εικόνα 5

Επιλέγοντας μια εγγραφή εμφανίζονται όλα τα στοιχεία για την αντίστοιχη εγγραφή (Εικόνα 6). Ο χρήστης μπορεί να διαλέξει παιδί της οικογένειας για εγγραφή στο σύστημα. Επιλέγοντας το κουμπί «Φύλαξη», πραγματοποιείται η εγγραφή

εμφανίζοντας το αντίστοιχο μήνυμα. Επίσης, θα εμφανιστεί το κουμπί «Προχωρήστε στη Πληρωμή» (Εικόνα 7). Επιλέγοντας το κουμπί μεταφερόμαστε στη οθόνη «Μέθοδος Πληρωμής».

|                         | Σώμα Προσκόπων Κύπρου<br>Διαδικτυακή Εφαρμογή          |                                                                             | Xeione<br>F                                   |
|-------------------------|--------------------------------------------------------|-----------------------------------------------------------------------------|-----------------------------------------------|
| Αρχή Μητρώα             | Εγγραφές Διοικητικές Μεταβολές Βαθμοφόρων              | Εκπαιδεύσεις Βαθμοφόρων                                                     | Εφαρμογές Αρχείο Επικοινωνία                  |
| Εγγραφή Νέου Μέλα       | ους Κλιμακίου                                          |                                                                             | Νέα Αναζήτηση                                 |
|                         |                                                        |                                                                             | 10/09/2018                                    |
| Γονείς                  |                                                        |                                                                             |                                               |
| Στοιχεία Πατέρα         |                                                        |                                                                             |                                               |
| Ονοματεπώνυμο:          | Bernesiuse                                             | Α.Δ.Τ.:                                                                     | Κινητό Τηλ.:                                  |
| Διεύθυνση Εργασίας;     |                                                        | Т.К.:                                                                       | Τηλ. Εργασίας:                                |
| Ηλ. Ταχυδρομείο:        |                                                        | Περιοχή: Πόλη:Επιλογή-                                                      |                                               |
| Στοιχεία Μητέρας        |                                                        |                                                                             |                                               |
| Ονοματεπώνυμο:          |                                                        | Α.Δ.Τ.:                                                                     | Κινητό Τηλ.:                                  |
| Επάγγελμα:              | Ιδιωτικός Υπάλληλος                                    |                                                                             |                                               |
| Διεύθυνση Εργασίας:     |                                                        | T.K.:                                                                       | Τηλ. Εργοσίας:                                |
| Ηλ. Ταχυδρομείο:        |                                                        | Πόλη:Επιλογή-                                                               | *                                             |
| Παιδιά Οικογένειας      |                                                        |                                                                             |                                               |
| A.M.                    | Όνομο Επώναμο Ον                                       | . Πατέρα Ον. Μητέρ                                                          | ας <u>Ημ.Γέν/σης Α.Δ.Τ.</u> Τυήμο             |
| +                       |                                                        |                                                                             |                                               |
| Παιδιά για εγγραφή      | ι στο Σύστημα                                          |                                                                             |                                               |
| A.M. S                  | Ονομα Επώνυμα Ον.Πα                                    | τέρα Ον. Μητέρας                                                            | Ηα.Γένζακς Α.Δ.Τ. Ιαήμα <u>Ειδική</u><br>Τιπή |
|                         |                                                        |                                                                             |                                               |
|                         |                                                        |                                                                             | Φύλαξη                                        |
| $\overline{\mathbf{i}}$ | Ανάπτυξη Εφαρμογής: Νίκος Α. Μ<br>Φιλοξενία και Συντήμ | αννούρης, © Σώμα Προσκόπων Κύ<br>κηση Εφορμογής: <mark>ZEBRA Consult</mark> | npou, 2011-2018<br>ants                       |

Εικόνα 6

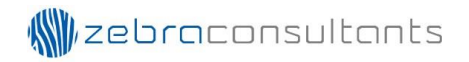

| οχή Μητρώα<br>Ύγραφή Νέου Μέλς  | Εγγραφές Διοικητ    | κές Μεταβολές Βα | αθμοφόρων Εκ | παιδεύσεις Βα | θμοφόρων    | Εφαρμογίς<br>10/09/201 | Αρχτίο Ε       | ττικοινωνία<br>Νέα Αναζήτηση<br>20180010 |
|---------------------------------|---------------------|------------------|--------------|---------------|-------------|------------------------|----------------|------------------------------------------|
| Γονείς                          |                     |                  |              |               |             |                        |                |                                          |
| τοιχεία Πατέρα                  |                     |                  |              |               |             |                        |                |                                          |
| )νοματεπώνυμο:                  |                     |                  |              | Α.Δ.Τ.:       |             |                        | Κινητό Τηλ.:   |                                          |
| πάγγελμα:                       | Πρατηριούχος        |                  |              |               |             |                        |                |                                          |
| ωεύθυνση Εργασίας:              |                     |                  |              | т.к.:         |             |                        | Τηλ. Εργασίας: |                                          |
|                                 |                     |                  |              | Περιοχή:      |             |                        |                |                                          |
| ιλ. Ταχυδρομείο:                |                     |                  |              | Πόλη:         | Επιλογή     | •                      |                |                                          |
| τοιχεία Μητέρας                 |                     |                  |              |               |             |                        |                |                                          |
| Ονοματεπώνυμο:                  |                     |                  |              | A.Δ.T.:       | [           |                        | Κινητό Τηλ.:   |                                          |
| πάγγελμα:                       | Ιδιωτικός Υπάλληλος |                  |              |               |             |                        |                |                                          |
| ωεύθυνση Εργασίας:              |                     |                  |              | т.к.:         |             |                        | Τηλ. Εργασίας: |                                          |
|                                 |                     |                  |              | Περιοχή:      |             |                        |                |                                          |
| ιλ. Ταχυδρομείο:                |                     |                  |              | Πόλη:         | Επιλογή     | ۲                      |                |                                          |
| Παιδιά Οικογένειας<br>Α.Μ.<br>+ | YOvoted             | Endovauo         | Ov. Narr     | ice<br>I      | Ον. Μητέρου | : Ни.                  | Fixfonς Α.Δ    | .Τ. Τυπίμα<br><br>Προχωρήστε στην Πληρω  |

Εικόνα 7

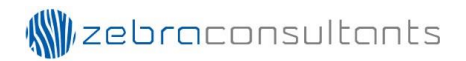

#### Μέθοδος Πληρωμής

Στη οθόνη «Μέθοδος Πληρωμής», ο χρήστης μπορεί να επιλέξει μεταξύ των πιο κάτω μεθόδων πληρωμής:

- Μετρητά
- Επιταγή
- Κατάθεση στη Τράπεζα
- Ηλεκτρονικά

Όταν ο χρήστης επιλέξει την επιλογή «Μετρητά» ως μέθοδο πληρωμής, εμφανίζεται το κουμπί «Εκτύπωση». Επιλέγοντας το κουμπί ο χρήστης μπορεί να εκτυπώσει την απόδειξη πληρωμής (Εικόνα 8).

| Σώμος<br>Σώμος<br>Διαδ    | α Προσκόπων Κύπρου<br>ικτυακή Εφαρμογή                                            | Xojanc:                                                            |
|---------------------------|-----------------------------------------------------------------------------------|--------------------------------------------------------------------|
| Αρχή Μητρώα Εγγραφές      | Διοικητικές Μεταβολές Βαθμοφόρων Εκπαιδεύσε                                       | ις Βαθμοφόρων Εφαρμογές Αρχείο Επικοινωνία                         |
| Μέθοδος Πληρωμής          |                                                                                   |                                                                    |
| Επιλέξετε μέθοδο πληρωμής | M                                                                                 | Ιετρητά 🔻                                                          |
|                           | Ανάπτυξη Εφαρμογής: Νίκος Α. Μαννούρης, © Σώ<br>Φιλοξενία και Συντήρηση Εφαρμογήκ | Eκτύπωση<br>δμα Προσκόπων Könpou, 2011-2018<br>φ ZEBRA Consultants |

Εικόνα 8

Όταν ο χρήστης επιλέξει την επιλογή «Επιταγή» ως μέθοδο πληρωμής, μπορεί να καταχωρήσει τον Αριθμό της Επιταγής και το όνομα της Τράπεζας. Επίσης, εμφανίζεται το κουμπί «Εκτύπωση». Επιλέγοντας το κουμπί ο χρήστης μπορεί να εκτυπώσει την απόδειξη πληρωμής (Εικόνα 9).

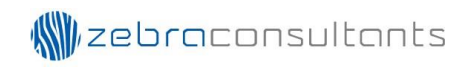

| Σώμα Προσκόπων Κύπροι<br>Διαδικτυακή Εφαρμογή        | u Xeionre:                                                                                                    |
|------------------------------------------------------|----------------------------------------------------------------------------------------------------|
| Αρχή Μητρώα Εγγραφές Διοικητικές Μεταβολές Βαθμοφόρα | ων Εκπαιδεύσεις Βαθμοφόρων Εφαρμογές Αρχείο Επικοινωνία                                                        |
| Μέθοδος Πληρωμής                                     |                                                                                                    |
| Επιλέξετε μέθοδο πληρωμής                            | Επιταγή 🔹                                                                                                    |
| Αριθμός Επιταγής:                                    |                                                                                                    |
| Όνομα Τράπεζας;                                      |                                                                                                    |
| Ανάπτυξη Εφαρμογής: Νίκος<br>Φιλοξενία και Σι        | Εκτύπωση<br>; Α. Μαννούρης, © Σώμα Προσκόπων Κύπρου, 2011-2018<br>ώντήρηση Εφαρμογής: <u>ZEBRA Consultants</u> |

Εικόνα 9

Όταν ο χρήστης επιλέξει την επιλογή «Κατάθεση στη Τράπεζα» ως μέθοδο πληρωμής, μπορεί να καταχωρήσει τον Αριθμό της Απόδειξης της Κατάθεσης Επίσης, εμφανίζεται το κουμπί «Εκτύπωση». Επιλέγοντας το κουμπί ο χρήστης μπορεί να εκτυπώσει την απόδειξη πληρωμής (Εικόνα 10).

Ο χρήστης πρέπει να βεβαιωθεί ότι η κατάθεση στη τράπεζα έχει πραγματοποιηθεί πριν ολοκληρώσει την διαδικασία της πληρωμής.

| Σώμα Προσκόπων Κύπρου<br>Διαδικτυακή Εφαρμογή                      | Xerjorne:                                                                          |
|--------------------------------------------------------------------|------------------------------------------------------------------------------------|
| Αρχή Μητρώα Εγγραφές Διοικητικές Μεταβολές Βαθμοφόρων Ε            | Εκπαιδεύσεις Βαθμοφόρων Εφαρμογές Αρχείο Επικοινωνία                               |
| Μέθοδος Πληρωμής                                                   |                                                                                    |
| Επιλέξετε μέθοδο πληρωμής                                          | Κατάθεση στη Τράπεζα                                                               |
| Αριθμός Απόδειξης Κατάθεσης:                                       |                                                                                    |
| Σημείωση: Παρακαλώ βεβαιωθείτε πρώτα ότι η κατάθεση στη τράπεζα έχ | χει πραγματοποιηθεί πριν ολοκληρώσετε την διαδικασία της πληρωμής.<br>Εκτύπωση     |
| Αναπτιξη Εφαρμογης: Νικος Α. Μανκ<br>Φιλοξενία και Συντήρηστ       | ουρής, © 2ομα Προσκοπων Κυπρου, 2011-2018<br>1 Εφαρμογής: <u>ZEBRA Consultants</u> |

Εικόνα 10

Όταν ο χρήστης επιλέξει την επιλογή «Ηλεκτρονικά» ως μέθοδο πληρωμής, εμφανίζεται το κουμπί «Προχωρήστε στη Πληρωμή» (Εικόνα 11).. Επιλέγοντας το κουμπί ο χρήστης μεταφέρεται στη σελίδα της JCC για να συνεχίσει στη πληρωμή (Εικόνα 12).

|                                   | Σώμα<br>Διαδι | α Προσκόπων Κύπρου<br>κτυακή Εφαρμογή                    |                          |                                                         |                     |        | Χρήστης:                |
|-----------------------------------|---------------|----------------------------------------------------------|--------------------------|---------------------------------------------------------|---------------------|--------|-------------------------|
| Αρχή Μητρώα Ε<br>Μέθοδος Πληρωμής | γγραφές       | Διοικητικές Μεταβολές Βαθμοφόρων                         | Εκπαιδε                  | ύσεις Βαθμοφόρων                                        | Εφαρμογές           | Αρχείο | Επικοινωνία             |
| Επιλέξετε μέθοδο πληρωμ           | ιής           |                                                          |                          | Ηλεκτρονικά                                             |                     |        | •                       |
|                                   |               |                                                          |                          |                                                         |                     |        | Προχωρήστε στην Πληρωμή |
|                                   |               | Ανάπτυξη Εφαρμογής: Νίκος Α. Μα<br>Φιλοξενία και Συντήρι | ιννούρης, (<br>ηση Εφαρμ | ) Σώμα Προσκόπων Κύπρα<br>αγής: <u>ZEBRA Consultant</u> | ou, 2011-2018<br>25 |        |                         |

Εικόνα 11

Στη σελίδα της JCC, αναγράφεται το ποσό της πληρωμής στο πάνω μέρος της οθόνης. Για να ολοκληρωθεί η πληρωμή ο χρήστης πρέπει να καταχωρήσει το αριθμό της πιστωτικής κάρτας, την ημερομηνία λήξης της πιστωτικής κάρτας και το αριθμό CVV2/CSC. Πατώντας το κουμπί «Submit», εφόσον η πληρωμή ολοκληρωθεί με επιτυχία μεταφέρεται πίσω στο σύστημα (Εικόνα 13).

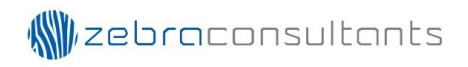

| JCC gateway                                                                                                    |
|----------------------------------------------------------------------------------------------------|
| If the transaction is approved, a purchase for <b>40.00 EUR</b> will appear in your bank statement under the name <b>ZEBRA CONSULTANTS</b> |
|                                                                                                    |
| Card Number : 0                                                                                                    |
| Expiry Date (Month / Year) : 09 🔻 18 🔻                                                                                                    |
| CVV2/CSC :                                                                                                    |
| SUBMIT                                                                                                    |
| Cancel and return to Merchant's website                                                                                                    |
| JCC gateway                                                                                                    |
|                                                                                                    |
| Session Timeout 04:54 Session Timeout 2018-09-10 Secured by Trusted Commerce Click to Validate                                             |

Εικόνα 12

Όταν η πληρωμή έχει ολοκληρωθεί επιτυχώς, εμφανίζεται η εγγραφή μαζί με τα στοιχεία της πληρωμής. Επίσης, με το εικονίδιο 📑 ο χρήστης μπορεί να εκτυπώσει την απόδειξη της πληρωμής (Εικόνα 14).

Με την ολοκλήρωση της διαδικασίας της πληρωμής, στέλνεται μέσω email μήνυμα επιβεβαίωσης στο λογιστήριο με τον αριθμό της πληρωμής, τον αριθμό της εγγραφής και το ποσό της πληρωμής (Εικόνα 15).

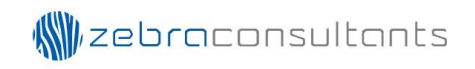

| Σώμα Προσκόπων Κύπρου<br>Διαδικτυακή Εφαρμογή                                                                                                    | Χρήστης:                                                                                            |
|----------------------------------------------------------------------------------------------------|----------------------------------------------------------------------------------------------------|
| Δρχή Μητρώα Εγγραφές Διοικητικές Μεταβολές Βαθμοφόρων Εκπαιδεύσεις Βα                                                                                                    | ιθμοφόρων Εφαρμογές Αρχείο Επικοινωνία                                                              |
| Ιστορικό Εγγραφών Μελών Κλιμακίου                                                                                                    | 2018-2019                                                                                           |
| Προσκοπικό Κλιμάκιο:Επιλογή                                                                                                    | <ul> <li>Προσκοπική Περίοδος: 20182019</li> </ul>                                                   |
| Αρ.<br>Εγγραφής         Μέθοδος<br>Πληρωμής         Αρίθμός<br>Πληρωμής         Ημερομηνία         Ονομα Πατέρα         Ονομα Μητ           >         20180010         Ηλεκτρονικά         20000129         10/09/2018 | Α/Α:         Αρ.         Εγγραφής:         20180010           Ημ.:         10/9/2018         Τμήμα: |
|                                                                                                    | Στοιχεία Πληρωμής                                                                                   |
|                                                                                                    | Αριθμός Πληρωμής: 20000129<br>Μέθοδος Πληρωμής: Ηλεκτρονικά<br>Ποσό Πληρωμής: €40                   |
| Αρ. Εγγραφών: 1                                                                                                    | Αρ. Μελών στην εγγραφή: 1                                                                           |
| Ανάπτυξη Εφαρμογής: Νίκος Α. Μαννούρης, © Σώμα Γ<br>Φιλοξενία και Συντήρηση Εφαρμογής: ΖΕ                                                                                                    | Ιροσκόπων Κύπρου, 2011-2018<br>BRA Consultants                                                      |

Εικόνα 13

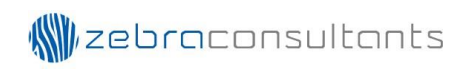

| 🕎 ΣΩΜΑ ΠΡΟΣΚΟΠΩ                                                                                                    | ΩΝ ΚΥΠΡΟΥ                                                                                                    | к                                                                                                    | Αιμάκιο: Δεν Κ                                                                                                    | αταχωρήθηι                                                                        | Αρ. 201800                                                                                                    | 010               |
|----------------------------------------------------------------------------------------------------|----------------------------------------------------------------------------------------------------|----------------------------------------------------------------------------------------------------|----------------------------------------------------------------------------------------------------|-----------------------------------------------------------------------------------|----------------------------------------------------------------------------------------------------|-------------------|
| Αίτηση για Ε                                                                                                    | γγραφή / Ανανέωσι                                                                                                    | η Εγγραφής στο                                                                                                    | Σώμα Προσκ                                                                                                    | όπων Κύτ                                                                          | τρου                                                                                                    |                   |
| ΑΤΟΜΙΚΑ ΣΤΟΙΧΕΙΑ ΓΟ                                                                                                    | ΝΕΩΝ / ΚΗΔΕΜΟ                                                                                                    | NA                                                                                                    |                                                                                                    |                                                                                   |                                                                                                    |                   |
| ΑΤΟΜΙΚΑ ΣΤΟΙΧΕΙΑ ΠΑΤΕ                                                                                                    | ΡΑ / ΚΗΔΕΜΟΝΑ                                                                                                    |                                                                                                    |                                                                                                    |                                                                                   |                                                                                                    |                   |
| νοματεπώνυμο Πατέρα                                                                                                    |                                                                                                    |                                                                                                    | <u>ΑΔ.Τ</u> .                                                                                                    |                                                                                   | Ημ/νία Γέννηση                                                                                                    | ç                 |
| Ιρατηριούχος<br>πάγγελμα                                                                                                    | Διεύθυνση Εργασ                                                                                                    | τίας: Οδός και αριθμό                                                                                                    | ς Περιοχή                                                                                                    |                                                                                   | Τ.Κ. Πόλη                                                                                                    |                   |
|                                                                                                    |                                                                                                    |                                                                                                    |                                                                                                    |                                                                                   |                                                                                                    |                   |
|                                                                                                    |                                                                                                    | πλεκτρονικού Τάχυος                                                                                                    | ομειου                                                                                                    |                                                                                   |                                                                                                    |                   |
|                                                                                                    |                                                                                                    |                                                                                                    |                                                                                                    |                                                                                   |                                                                                                    |                   |
| νοματεπώνυμο Μητέρας                                                                                                    |                                                                                                    |                                                                                                    | ΑΔ.Τ.                                                                                                    |                                                                                   | Ημ/νία Γέννηση                                                                                                    | ç                 |
|                                                                                                    |                                                                                                    |                                                                                                    |                                                                                                    |                                                                                   |                                                                                                    |                   |
| λιωτικός Υπάλληλος<br>τάγγελμα                                                                                                    | Διεύθυνση Εργασ                                                                                                    | πας: Οδός και αριθμά                                                                                                    | ς Περιοχή                                                                                                    |                                                                                   | Τ.Κ. Πόλη                                                                                                    |                   |
| διωτικός Υπάλληλος<br>τάγγελμα<br>jλ. Οικίας Κινητό Τηλ.                                                                                                    | Διεύθυνση Έργασ<br>Διεύθυνση Η                                                                                                    | τίας: Όδός και αριθμό<br>Ηλεκτρονικού Ταχυδρ                                                                                                    | ς Περιοχή<br>ομείου                                                                                                    |                                                                                   | Τ.Κ. Πόλη                                                                                                    |                   |
| διωτικός Υπάλληλος<br>πάγγελμα<br>μ. Οίκίας Κινητό Τηλ.<br>ΣΤΟΙΧΕΙΑ ΠΑΙΔΙΩΝ                                                                                                    | Διεύθυνση Έργασ                                                                                                    | είας: Οδός και αριθμό<br>Ηλεκτρονικού Υαχυδρ                                                                                                    | ς Περιοχή<br>ομείου<br>Ημ. Γέννρατης                                                                                       |                                                                                   | Υ.Κ. Πόλη                                                                                                    |                   |
|                                                                                                    | Διεύθυνση Έργασ<br>Διεύθυνση Η<br>Ονοματεπώνυμο                                                                                                    | Ιας: Οδός και αριθμό<br>Ηλεκτρονικού Ταχυδή                                                                                                    | ς Περιοχή<br>ομείου<br>Ημ. Γέννησης                                                                                        | <br>                                                                              | 'Τ.Κ.' Πάλη<br>ήμα Εγγραφής                                                                                                    | одиткой           |
| Οιωτικός Υπάλληλος  πάγγελμα  (λ. Οικίας Κινητό Τηλ.                                                                                                    | Διεύθυνση Εργασ<br>Διεύθυνση Η<br>Ονοματεπώνυμο<br>οδιού δηλώνω ότι εξουσιοδοτ<br>αυτό, σύμφωνα με τον Περί<br>πώς το Σώμα Προσκόπων Κ                                                                        | Ιας: Οδός και αριθμό<br>Ηλεκτρονικού Ταχυδέ<br>Ηλεκτρονικού Ταχυδέ<br>Ηλεκτρονικού Ταχυδέ<br>Ταχυσία<br>Ταχυσίας Δεδομέν<br>ώπρου για οποιοδήποτι                     | ς Περιοχή<br>ομείου<br>Ημ. Γέννησης<br>Κύπρου όπως διατη<br>αν Προσωπικού Χαρι<br>ιατρικό πρόβλημα αν                      | Τμ<br><br>ακτήρα (Προστα<br>πιμετωπίζει το τ<br>πογραφή Γοντ                      | τ.Κ. Πόλη<br>ήμα Εγγραφής<br>του τα δεδομένα προ<br>ισία του Ατόμου) Νό<br>παιδί μου.                                                                                                    | οσωπικού<br>μιο.  |
| διωτικός Υπάλληλος<br>πάγγελμα<br>ηλ. Οικίας Κινητό Τηλ.<br>ΣΤΟΙΧΕΙΑ ΠΑΙΔΙΩΝ<br># Α.Μ.<br>1                                                                                                    | Διεύθυνση Εργασ<br>Διεύθυνση Η<br>Ονοματεπώνυμο<br>αυτό, σύμφωνα με τον Περί<br>πώς το Σώμα Προσκόπων Κ                                                                                                    | Ιας: Οδός και αριθμό<br>Αλεκτρονικού Ταχυδή<br>Αλεκτρονικού Ταχυδή<br>Πλατρουκότω<br>Επτζεργασίας Δεδομέν<br>ώπρου για οποιοδήποτι<br>ΕΓΓΚΡΙΣΗ ΑΡ                     | ς Περιοχή<br>ομείου<br>Ημ. Γέννησης<br>Κύπρου όπως διατη<br>αν Προσωπικού Χαρι<br>κατρικό πρόβλημα αν<br>ΥΥ<br>ΚΗΓΟΥ ΣΥΣΤΗ | Τμ<br><br>ακτήρα (Προστα<br>πιμετωπίζει το τ<br>πογραφή Γοντ                      | τ.Κ. Πόλη<br>ήμα Εγγραφής<br>του τα δεδομένα πρε<br>ισία του Ατόμου) Νό<br>παιδί μου.                                                                                                    | οσωπικού<br>μο.   |
| διωτικός Υπάλληλος<br>τάγγελμα<br>μ. Οικίας Κινήτο Τήλ.<br>ΣΤΟΙΧΕΙΑ ΠΑΙΔΙΩΝ<br># Α.Μ.<br>1 Δ.ΔΕΙΞΗ ΕΙΣΠΡΑΞΗΣ<br>Τρόπος Πληρωμής:                                                                                                    | Διεύθυνση Έργασ<br>Διεύθυνση Η<br>Ονοματεπώνυμο<br>αυτό, σύμφωνα με τον Περί<br>πώς το Σώμα Προσκόπων Κ                                                                                                    | Ιας: Οδός και αριθμό<br>Ηλεκτρονικού Ταχυδή<br>Ηλεκτρονικού Ταχυδή<br>Πάτο Σώμα Προσκάτων<br>Επεξεργασίος Δεδομέν<br>ώπρου για οποιοδήποτι<br>ΕΓΚΡΙΣΗ ΑΡ              | ς Περιοχή<br>ομείου<br>Ημ. Γέννησης<br>Κύπρου όπως διαπ<br>νη Προσωπικού Χαρι<br>κατρικό πρόβλημα αν<br>ΥΥ<br>ΚΗΓΟΥ ΣΥΣΤΗ  | τμ<br><br>τημετωτήζα το τ<br>πογραφή Γοντ<br>ΙΜΑΤΟΣ                               | τήμα Εγγραφής<br>του τα δεδομένα προ<br>ισία του Ατόμου) Νό<br>παιδί μου.                                                                                                    | οσωπικού<br>μιο.  |
| Οιωπικός Υπάλληλος  πάγγελμα  (λ. Οικίας  Κινητό Τηλ.                                                                                                    | Διεύθυνση Έργασ<br>Διεύθυνση Η<br>Ονοματεπώνυμο<br>δίαο δηλώνω ότι εξουστοδοτ<br>αυτό, σύμφωνα με τον Περί<br>πώς το Σώμα Προσκόπων Κ                                                                         | Ιας: Οδός και αριθμό<br>Ηλεκτρονικού Τάχυδή<br>Ηλεκτρονικού Τάχυδή<br>τώ το Σώμα Προσκόπω<br>Επεξεργασίος Δεδομέν<br>ύπρου για οποιοδήποτι<br>ΕΓΓΚΡΙΣΗ ΑΡ             | ς Περιοχή<br>ομείου<br>Ημ. Γέννησης<br>Κύπρου όπως διατη<br>αν Προσωπικού Χαρι<br>Ιατρικό πρόβλημα αν<br>Υ<br>ΚΗΓΟΥ ΣΥΣΤΗ  | τμ<br><br>το αρχείο τ<br>ακτήρα (Προστα<br>πογραφή Γοντ<br>ΙΜΑΤΟΣ                 | Υ.Κ. Πόλη<br>ήμα Εγγραφής<br>του τα δεδομένα πρε<br>τοία του Ατόμου) Νό<br>παιδί μου.                                                                                                    | οσιωπικού<br>γμο. |
| διωτικός Υπάλληλος<br>τάγγελμα<br>μ. Οικίας Κινήτο Τήλ.<br>ΣΤΟΙΧΕΙΑ ΠΑΙΔΙΩΝ<br># Α.Μ.<br>1 Δ.Δ.<br>1 Δ.Δ.<br>ΑΠΟΔΕΙΞΗ ΕΙΣΠΡΑΞΗΣ<br>Τρόπος Πληρωμής:<br>Συνδρομή:<br>Σώμα Προσκόπων Κύπρου                                                                                                    | Διεύθυνση Έργασ<br>Διεύθυνση Η<br>Ονοματεπώνυμο<br>οδιού δηλώνω ότι εξουστοδοτ<br>αυτό, σύμφωνα με τον Περί<br>πώς το Σώμα Προσκόπων Κ<br>Ηλεκτρονικά<br>20,00                                                | Ιας: Οδός και αριθμό<br>Ηλεκτρονικού Τάχυδ;<br>Ηλεκτρονικού Τάχυδ;<br>τώ το Σώμα Προσκόπω<br>Επτέχργασίος Δεδομέν<br>ύπρου για οποιοδήποτι<br>ΕΓΓΚΡΙΣΗ ΑΡ             | ς Περιοχή<br>ομείου<br>Ημ. Γέννησης<br>Κύπρου όπως διατη<br>νη Προσωπικού Χαρι<br>κατρικό πρόβλημα αν<br>ΥΥ<br>ΚΗΓΟΥ ΣΥΣΤΗ | Τμ<br><br>μεί στο αρχείο τ<br>ακτήρα (Προστε<br>στιμετωπίζει το τ<br>πογραφή Γοντ | Υ.Κ. Πόλη<br>ήμα Εγγραφής<br>του τα δεδομένα πρε<br>παιδί μου.                                                                                                    | οσωπικού          |
| Stuπικός Υπάλληλος hάγγελμα                                                                                                    | Διεύθυνση Εργασ<br>Διεύθυνση Η<br>Ονοματεπώνυμο<br>αυτό, σύμφωνα με τον Περί<br>πώς το Σώμα Προσκόπων Κ<br>Ηλεκτρονικά<br>20,00<br>5,50                                                                       | Ιας: Οδός και αριθμό<br>Ηλεκτρονικού Ταχυδέ<br>Ηλεκτρονικού Ταχυδέ<br>πώ το Σώμα Προσκόπω<br>Επτέργασίας Δεδομέν<br>ώπρου για οποιοδήποτι<br><b>ΕΓΓΚΡΙΣΗ ΑΡ</b>       | ς Περιοχή<br>ομείου<br>Ημ. Γέννησης<br>Κύπρου όπως διατη<br>αν Προσωπικού Χαρι<br>κατρικό πρόβλημα αν<br>ΥΥ<br>ΚΗΓΟΥ ΣΥΣΤΗ | Τμ<br><br>ακτήρα (Προστα<br>πιμετωτίζει το τ<br>πογραφή Γονί<br>ΙΜΑΤΟΣ            | Υ΄.Κ. Πόλη<br>ήμα Εγγραφής<br>του τα δεδομένα προ<br>ταιδί μου.                                                                                                    | οσωπικού          |
| Οιωπικός Υπάλληλος  πάγγελμα  (λ. Οικίας  Κινήτο Τήλ.                                                                                                    | Διεύθυνση Έργασ<br>Διεύθυνση Γ<br>Ονοματεπώνυμο<br>αυτό, σύμφωνα με τον Περί<br>πώς το Σώμα Προσκόπων Κ<br>Ηλεκτρονικά<br>20,00<br>5,50                                                                       | Ιας: Οδός και αριθμό<br>Αλεκτρονικού Ταχυδή<br>Αλεκτρονικού Ταχυδή<br>πώ το Σώμα Προσκάτων<br>Επεξεργασίος Δεδομέν<br>ώπρου για οποιοδήποτι<br><b>ΕΓΚΡΙΣΗ ΑΡ</b> .    | ς Περιοχή<br>ομείου<br>Ημ. Γέννησης<br>Κύπρου όπως διαπ<br>αν Προσωπικού Χαρι<br>απρικό πρόβλημα αν<br>Υ<br>ΚΗΓΟΥ ΣΥΣΤΗ    | τημάνυμο Υτη                                                                      | τ.Κ. Πάλη<br>ήμα Εγγραφής<br>του τα δεδομένα προ<br>τοία του Ατόμου) Νό<br>παιδί μου.<br>έα / Κηδεμόνα                                                                                                    | οσωπικού<br>μο.   |
| διωτικός Υπάλληλος  πάγγελμα  (λ. Οικίας <b>ΣΤΟΙΧΕΙΑ ΠΑΙΔΙΩΝ # Α.Μ.</b> 1 <b>Οικίας Κινητό Τηλ. ΣΤΟΙΧΕΙΑ ΠΑΙΔΙΩΝ # Α.Μ.</b> 1 <b>Οικίας Κυνητό Τηλ. ΣΤΟΙΧΕΙΑ ΠΑΙΔΙΩΝ # Α.Μ.</b> 1 <b>Οικίας ΓΟΙΧΕΙΕΗ ΕΙΣΠΡΑΞΗΣ Τρόπος Πληρωμής: Σύνδρομή:</b> Σώμα Προσκόπων Κύπρου Επαρχιακή Εφορεία Σύστημα Ασφάλεια                                                                                                    | Διεύθυνση Εργασ<br>Διεύθυνση Η<br>Ονοματεπώνυμο<br>πδιού δηλώνω ότι εξουστοδοτ<br>αυτό, σύμφωνα με τον Περί<br>πώς το Σώμα Προσκόπων Κ<br>Ηλεκτρονικά<br>20,00<br>5,50<br>4,00<br>5,50                        | Ιας: Οδός και αριθμό<br>Ηλεκτρονικού Ταχυδή<br>Ηλεκτρονικού Ταχυδή<br>τώ το Σώμα Προσκόπω<br>Επτξεργασίος Δεδομέν<br>ώπρου για οποιοδήποτι<br><b>ΕΓΚΡΙΣΗ ΑΡ</b>       | ς Περιοχή<br>ομείου<br>Ημ. Γέννησης<br>Κύπρου όπως διατη<br>αν Προσωπικού Χαρι<br>ιατρικό πρόβλημα αν<br>Υ<br>ΚΗΓΟΥ ΣΥΣΤΗ  | τιώνυμο, Υπ<br>Αρχηγός Σι                                                         | τ.κ. Πόλη<br>ήμα Εγγραφής<br>του τα δεδομένα πρε<br>του τα δεδομένα πρε<br>τοι του Ατόμου) Νό<br>παιδί μου.<br>έα / Κηδεμόνα<br>έα / Κηδεμόνα                                                                                                    | οσωπικού<br>μο.   |
| διωτικός Υπάλληλος<br>πάγγελμα<br>ηλ. Οιίιδιάς Κινήτιδ Τηλ.<br>ΣΤΟΙΧΕΙΑ ΠΑΙΔΙΩΝ<br># Α.Μ.<br>1 Δ.Δ.<br>1 Δ.Δ.<br>1 Δ.Δ.<br>Δ.Δ.<br>Δ | Διεύθυνση Έργασ<br>Διεύθυνση Γ<br>Ονοματεπώνυμο<br>αυτό δηλώνω όπ εξουσιοδοι<br>αυτό, σύμφωνα με τον Περί<br>πώς το Σώμα Προσκόπων Κ<br>Ηλεκτρονικά<br>20,00<br>5,50<br>4,00<br>5,50<br>4,00<br>5,50<br>40,00 | Ιας: Οδός και αριθμό<br>Ηλεκτρονικού Ταχυδή<br>Ηλεκτρονικού Ταχυδή<br>τώ το Σώμα Προσκόπω<br>Επτέργασίος Δεδομέν<br>ὥπρου για οποιοδήποτι<br>ΕΓΚΡΙΣΗ ΑΡ<br>Ημερομηνία | ς Περιοχή<br>ομείου<br>Ημ. Γέννησης<br>Κύπρου όπως διατη<br>αν Προσωπικού Χαρι<br>ιατρικό πρόβλημα αν<br>Υ<br>ΚΗΓΟΥ ΣΥΣΤΗ  | τιώνυμο, Υπ<br>Αρχηγός Σι                                                         | τ.κ. Πόλη<br>τήμα Εγγραφής<br>του τα δεδομένα πρε<br>τοι τα δεδομένα πρε<br>τοι τα δεδομένα πρε<br>τοι τα δεδομένα του<br>τοι τα δεδομένα του<br>τοι τα δεδομένα του<br>τοι τα δεδομένα του<br>τοι τα δεδομένα του<br>τοι τα δεδομένα του<br>του τα δεδομένα του<br>του το δεδομένα του<br>του το δεδομένα του<br>του το δεδομένα του<br>του το δεδομένα του<br>του το δεδομένα του<br>του του το δεδομένα του<br>του το δεδομένα του<br>του το δεδομένα του<br>του το δεδομένα του<br>του το δεδομένου<br>του το δεδομένο του<br>του το δεδομένο του<br>του το δεδομένο του<br>του το δεδομένο του<br>του το δεδομένο του<br>του το δεδομένο του<br>του το δεδομένο του<br>το το δεδομένο του<br>το το δεδομένο του<br>το το δεδομένο του<br>το το δεδομένο του<br>το το δεδομένο του<br>το το δεδομένο του<br>το το δεδομένο του<br>το το δεδομένο του<br>το δεδομένο του<br>το το δεδομένο του<br>το το δεδομένο του<br>το το δεδομένο του<br>το δεδομένο του<br>το το δεδομένο του<br>το το δεδομένο του<br>το το δεδομένο του<br>το δεδομένο το δεδομένο του<br>το δεδομένο του<br>το δεδομένο του<br>το δεδομένο του<br>το δεδομένο το δεδομένο του<br>το δεδομένο του<br>το δ | οσωπικού<br>μο.   |

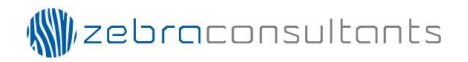

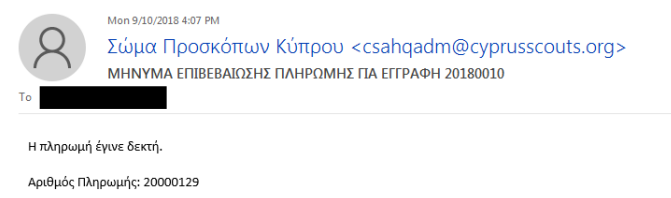

Αριθμός Εγγραφής: 20180010

Ποσό Πληρωμής: 40

#### Εικόνα 15

Σε περίπτωση που η διαδικασία δεν έχει ολοκληρωθεί, το σύστημα θα εμφανίσει το αντίστοιχο μήνυμα (Εικόνα 16).

|                                                                        | Σώμα Προσκόπων Κύπρου<br>Διαδικτυακή Εφαρμογή                                                                                                    | Xprjorne:                                                                                                    |
|------------------------------------------------------------------------|----------------------------------------------------------------------------------------------------|----------------------------------------------------------------------------------------------------|
| Αρχή Μητρώα Ε                                                          | Εγγραφές Διοικητικές Μεταβολές Βαθμοφόρων Εκτταιδεύσεις Βαθμοφόρω                                                                                                    | υν Εφαρμογές Αρχείο Επικοινωνία                                                                                    |
| Αν αυτό το μήνυμα πρ<br>σωστά τότε υπάρχει κι<br>Μπορείτε να επικοινων | ροήλθε μετά που προσπαθήσατε να κάνετε κάποια πληρωμή μέσω της JC<br>κάποιο πρόβλημα με την JCC. Μπορείτε να να δοκιμάσετε να την πληρώσε<br>νήσετε μαζί μας εν ώρες εργασίας για οποιεσδήποτε διευκρινήσεις. | C και είστε σίγουροι ότι τα στοιχεία της κάρτας σας ήταν<br>ετε ξανά σε λίγο. <b>Η ΚΑΡΤΑ ΣΑΣ ΔΕΝ ΕΧΕΙ ΧΡΕΩΘΕΙ!</b> |
|                                                                        |                                                                                                    | Επιστροφή                                                                                                    |
|                                                                        | Ανάπτυξη Εφαρμογής: Νίκος Α. Μαννούρης, © Σώμα Προσκόπων<br>Φιλοξενία και Συντήρηση Εφαρμογής: <u>ZEBRA Cons</u>                                                                                              | v Künpou, 2011-2018<br>sultants                                                                                    |

Εικόνα 16

#### Κατάλογος Εγγραφών Κλιμακίου

Στη οθόνη «Κατάλογος Εγγραφών Κλιμακίου», εμφανίζεται μια λίστα με όλες τις εγγραφές που έχουν πραγματοποιηθεί στο σύστημα είτε έχουν ολοκληρώσει την διαδικασία της πληρωμής είτε όχι.

Ο χρήστης μπορεί να αναζητήσει της εγγραφές με βάση Προσκοπικό Κλιμάκιο, Προσκοπική Περίοδο και με την επιλογή Πληρωμένες. Η επιλογή «Πληρωμένες» έχει τις πιο κάτω επιλογές:

- Όλες: Εμφανίζονται όλες οι πληρωμές
- Ναι: Εμφανίζονται MONO οι εγγραφές που έχουν ολοκληρώσει την διαδικασία της πληρωμής
- Όχι: Εμφανίζονται MONO οι εγγραφές που δεν έχουν ολοκληρώσει την διαδικασία της πληρωμής

| V                               | CO ETCINOL | L        | Διαδικτυα         | κή Εφ       | οαρμο         | γń     |               |    |           |             |             |         |          |                 |               |                  |               |           |
|---------------------------------|------------|----------|-------------------|-------------|---------------|--------|---------------|----|-----------|-------------|-------------|---------|----------|-----------------|---------------|------------------|---------------|-----------|
| φχή Μι                          | ητρώα Ε    | γγρα     | αφές Διοικ        | αητικές Μ   | Ιεταβολές     | ; Βαθμ | ιοφόρων       | Eĸ | ταιδεύσει | ς Βαθμος    | φόρων       | Εφαρ    | μογές    | Αρχε            | io E          | πικοινω          | νία           |           |
| Κατάλονος Εννραφών Κλιμακίου 2( |            |          |                   |             |               |        |               |    |           | 2018-201    | 19          |         |          |                 |               |                  |               |           |
|                                 | 10         |          | 201-              |             |               |        |               |    | _         |             |             | 201.020 |          | -               |               |                  | ·0)           | - 6       |
| іроσкопіко                      | κλιμακιο:  |          | Ола               |             |               |        | •             |    | Проок     | οπικη ι ιε  | οιοοος:     | 201820  | 19       | •               | νηρωμε        | νες:             | -Ολες         | • •       |
| <u>Αρ.</u><br>Εγγραφής          | Πληρωμή    | <u>#</u> | <u>Ημερομηνία</u> | <u>A.M.</u> | <u>Α.Δ.Τ.</u> |        | <u>'Ovoµa</u> |    | Επώ       | <u>/uµo</u> | <u>'0v.</u> | Πατέρα  | <u>v</u> | ν. <u>Μητέρ</u> | <u>ας Η</u> ι | <u>ι. Γέν/σι</u> | ns <u>O</u> é | <u>σn</u> |
| 20180001                        | Πληρωμένη  | 1        | 03/09/2018        |             |               | ł      |               |    |           |             |             |         |          |                 |               |                  | Αεροπρόσ      | жопос     |
| 20180002                        | Πληρωμένη  | 1        | 03/09/2018        |             |               |        |               |    |           |             |             |         |          |                 |               |                  | Μικρή Αγ      | έλη       |
| 20180003                        | Πληρωμένη  | 1        | 03/09/2018        |             | -             |        |               |    |           |             |             |         |          |                 |               |                  | Μικρή Αγ      | έλη       |
| 20180004                        | Πληρωμένη  | 1        | 05/09/2018        |             |               | ł      |               |    |           |             |             |         |          |                 |               |                  | Λυκόπου       | λο        |
| 20180005                        | Πληρωμένη  | 1        | 05/09/2018        |             |               | ł      |               |    |           |             |             |         |          |                 |               |                  | Πρόσκοπ       | ος        |
| 20180006                        | Απλήρωτη   | 1        | 05/09/2018        |             | -             |        |               |    |           |             |             |         |          |                 |               |                  | Μικρή Αγ      | έλη       |
| 20180007                        | Πληρωμένη  | 1        | 05/09/2018        |             |               |        |               |    |           |             |             |         |          |                 |               |                  | Μικρή Αγ      | έλη       |
| 20180008                        | Πληρωμένη  | 1        | 05/09/2018        |             |               |        |               |    |           |             |             |         |          |                 |               |                  | Πρόσκοπ       | ος        |
| 20180009                        | Απλήρωτη   | 1        | 06/09/2018        |             | -             |        |               |    |           |             |             |         |          |                 |               |                  | Ανιχνευτι     | ής        |
| 20180010                        | Απλήρωτη   | 1        | 10/09/2018        |             |               | :      |               |    |           |             |             |         |          |                 |               |                  |               |           |
| Αρ. Μελών:                      | 10         |          |                   |             |               |        |               |    |           |             |             | 7       | And      |                 |               | Μέχρι            |               |           |

Εικόνα 17

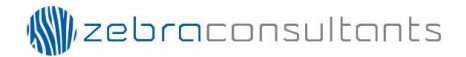

Ο χρήστη μπορεί να εκτυπώσει μια συγκεντρωτική κατάσταση των εγγράφων που αναζήτησε με το κουμπί 🖶 που εμφανίζεται στο κάτω δεξί μέρος της οθόνης.

Επίσης, μπορεί να εκτυπώσει συγκεντρωτική κατάσταση με βάση τις ημερομηνίες που επιθυμεί. Στη συγκεντρωτική κατάσταση υπάρχει η στήλη «Πληρωμή». Με κόκκινο χρώμα αναγράφονται οι πληρωμές που δεν έχουν ολοκληρωθεί (Εικόνα 18).

| Αριθμός                                              |                    |               |                                               |                                  |                                        |                                                           |                                       |                                       |                                       |                                       |                                            |        |
|------------------------------------------------------|--------------------|---------------|-----------------------------------------------|----------------------------------|----------------------------------------|-----------------------------------------------------------|---------------------------------------|---------------------------------------|---------------------------------------|---------------------------------------|--------------------------------------------|--------|
| ριπλοτύπου                                           | Αριθμός<br>Μητρώου | Ονοματεπώνυμο | Ημ.<br>Εγγραφής                               | Κλιμάκιο                         | Τμήμα<br>Εγγραφής                      | Πληρωμή                                                   | Σύστημα                               | Επαρχιακή<br>Εφορεία                  | Ασφάλεια                              | Ταμείο<br>Ανάπτυξης                   | <b>Σ.П.К</b> .                             | Σύνολο |
| 20180001.1                                           |                    |               | 3/9/2018                                      | Δ. Κ.                            | Αεροπρόσκοπος                          | Πληρωμένη                                                 | 0,00                                  | 0,00                                  | 0,00                                  | 0,00                                  | 0,00                                       | 0,00   |
| 20180002.1                                           |                    |               | 3/9/2018                                      | Δ. Κ.                            | Μικρή Αγέλη                            | Πληρωμένη                                                 | 0,00                                  | 0,00                                  | 0,00                                  | 0,00                                  | 0,00                                       | 0,00   |
| 20180003.1                                           |                    |               | 3/9/2018                                      | Δ. Κ.                            | Μικρή Αγέλη                            | Πληρωμένη                                                 | 4,00                                  | 5,50                                  | 5,50                                  | 5,00                                  | 20,00                                      | 40,00  |
| 20180004.1                                           |                    |               | 5/9/2018                                      | Δ. Κ.                            | Λυκόπουλο                              | Πληρωμένη                                                 | 4,00                                  | 5,50                                  | 5,50                                  | 5,00                                  | 20,00                                      | 40,00  |
| 20180005.1                                           |                    |               | 5/9/2018                                      | Δ. Κ.                            | Πρόσκοπος                              | Πληρωμένη                                                 | 4,00                                  | 5,50                                  | 5,50                                  | 5,00                                  | 20,00                                      | 40,00  |
| 20180006.1                                           |                    |               | 5/9/2018                                      | Δ. Κ.                            | Μικρή Αγέλη                            | Απλήρωτη                                                  | 4,00                                  | 5,50                                  | 5,50                                  | 5,00                                  | 20,00                                      | 40,00  |
| 20180007.1                                           |                    |               | 5/9/2018                                      | Δ. Κ.                            | Μικρή Αγέλη                            | Πληρωμένη                                                 | 4,00                                  | 5,50                                  | 5,50                                  | 5,00                                  | 20,00                                      | 40,00  |
| 20180008.1                                           |                    |               | 5/9/2018                                      | Δ. Κ.                            | Πρόσκοπος                              | Πληρωμένη                                                 | 4,00                                  | 5,50                                  | 5,50                                  | 5,00                                  | 20,00                                      | 40,00  |
| 20180009.1                                           |                    |               | 6/9/2018                                      | Δ. Κ.                            | Ανιχνευτής                             | Απλήρωτη                                                  | 4,00                                  | 5,50                                  | 5,50                                  | 5,00                                  | 20,00                                      | 40,00  |
| 20180010.1                                           |                    |               | 10/9/2018                                     | Δ. Κ.                            |                                        | Απλήρωτη                                                  | 4,00                                  | 5,50                                  | 5,50                                  | 5,00                                  | 20,00                                      | 40,00  |
|                                                      |                    |               |                                               |                                  |                                        | Σύνολο:                                                   | 32,00                                 | 44,00                                 | 44,00                                 | 40,00                                 | 160,00                                     | 320,00 |
| 20180007.1<br>20180008.1<br>20180009.1<br>20180010.1 |                    |               | 5/9/2018<br>5/9/2018<br>6/9/2018<br>10/9/2018 | Δ. Κ.<br>Δ. Κ.<br>Δ. Κ.<br>Δ. Κ. | Μικρή Αγέλη<br>Πρόσκοπος<br>Ανιχνευτής | Πληρωμένη<br>Πληρωμένη<br>Απλήρωτη<br>Απλήρωτη<br>Σύνολο: | 4,00<br>4,00<br>4,00<br>4,00<br>32,00 | 5,50<br>5,50<br>5,50<br>5,50<br>44,00 | 5,50<br>5,50<br>5,50<br>5,50<br>44,00 | 5,00<br>5,00<br>5,00<br>5,00<br>40,00 | 20,00<br>20,00<br>20,00<br>20,00<br>160,00 |        |

#### Εικόνα 18

Επίσης, ο χρήστης μπορεί να εκτυπώσει μια συγκεντρωτική κατάσταση των εγγράφων για την τρέχων προσκοπική περίοδο (Εικόνα 19).

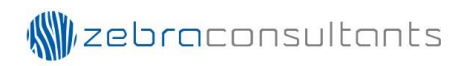

| **                     |                    |               | ЕГГР            | ΑΦΕΣ ΠΡΟΣΚ<br>ΠΕΡΙΟΔΟ | ΟΠΙΚΟΥ ΚΛΙΜΑΚΙΟ<br>Σ 2018-2019 | ŶŶ       |              |               |           |
|------------------------|--------------------|---------------|-----------------|-----------------------|--------------------------------|----------|--------------|---------------|-----------|
| Αριθμός<br>Γριπλοτύπου | Αριθμός<br>Μητρώου | Ονοματεπώνυμο | Ημ.<br>Γέννησης | Κλιμάκιο              | Τμήμα                          | Τηλέφωνο | Όνομα Πατέρα | Όνομα Μητέρας | Πληρωμή   |
| 20180001.1             |                    |               |                 | Δ. Κ.                 | Αεροπρόσκοπος                  |          |              |               | Πληρωμένη |
| 20180002.1             |                    |               |                 | Δ. Κ.                 | Μικρή Αγέλη                    |          |              |               | Πληρωμένη |
| 20180003.1             |                    |               |                 | Δ. Κ.                 | Μικρή Αγέλη                    |          |              |               | Πληρωμένη |
| 20180004.1             |                    |               |                 | Δ. Κ.                 | Λυκόπουλο                      |          |              |               | Πληρωμένη |
| 20180005.1             |                    |               |                 | Δ. Κ.                 | Πρόσκοπος                      |          |              |               | Πληρωμένη |
| 20180006.1             |                    |               |                 | Δ. Κ.                 | Μικρή Αγέλη                    |          |              |               | Απλήρωτη  |
| 20180007.1             |                    |               |                 | Δ. Κ.                 | Μικρή Αγέλη                    |          |              |               | Πληρωμένη |
| 20180008.1             |                    |               |                 | Δ. Κ.                 | Πρόσκοπος                      |          |              |               | Πληρωμένη |
| 20180009.1             |                    |               |                 | <u>Δ. K.</u>          | Ανιχνευτής                     |          |              |               | Απλήρωτη  |
| 20180010.1             |                    |               |                 | Δ. Κ.                 |                                |          |              |               | Απλήρωτη  |
|                        |                    |               |                 |                       |                                |          |              |               |           |

Εικόνα 19

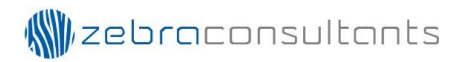

### 2.3 <u>Εκπαιδεύσεις</u> <u>Αίτηση Συμμετοχής σε Εκπαίδευση - Διαθέσιμες Εκπαιδεύσεις</u>

Στη οθόνη «Αίτηση Συμμετοχής σε Εκπαίδευση», εμφανίζονται υπό μορφή λίστας όλες οι διαθέσιμες εκπαιδεύσεις (Εικόνα 20). Επιλέγοντας μια εκπαίδευση εμφανίζεται το κουμπί «Αίτηση» (Εικόνα 21). Πατώντας το κουμπί, μεταφερόμαστε στη οθόνη της αίτησης (Εικόνα 22)

| <b>\$</b>                                               |                                                                                                    | ώμα Προσκόπων Κύπρου<br>ιαδικτυακή Εφαρμογή                             |                                                                                                   |                  | Χρήσιης          |
|---------------------------------------------------------|----------------------------------------------------------------------------------------------------|-------------------------------------------------------------------------|---------------------------------------------------------------------------------------------------|------------------|------------------|
| Αρχή Ι                                                  | Μητρώα Εγγραφ                                                                                                    | ρές Διοικητικές Μεταβολές Βαθμοφόρων                                    | Εκπαιδεύσεις Βαθμοφόρων                                                                           | Εφαρμογές Αρχείο | Επικοινωνία      |
| Αίτηση Σι                                               | υμμετοχής σε Εκπ                                                                                                    | αίδευση - Διαθέσιμες Εκπαιδεύσεις                                       |                                                                                                   |                  |                  |
| <u>Αρ.</u><br>Σχολή                                     | ής <u>Διάρκεια</u>                                                                                                    | <u>Εκπαίδευση</u>                                                       | Τοποθεσία                                                                                         | Αρχηγός          | Υπαρχηγός        |
| <u>Δρ.</u><br><u>Σχολή</u><br>526                       | <u>Διάρκεια</u><br>7-8.10.2017                                                                                         | <u>Εκποίδευση</u><br>Σ.8.Ε.8.Π.                                         | <u>Τοποθεσία</u><br>Ε.Κ. Κόρνος                                                                   | Αρχηγός          | <u>Υπαρχηγός</u> |
| <u>Αρ.</u><br>Σχολί<br>Σ526<br>Σ527                     | <mark>Ата́ркета</mark><br>7-8.10.2017<br>7-8.10.2017                                                                   | <u>Εκποίδευση</u><br>Σ.8.6.8.Π.<br>Σ.Π.Ε.8.                             | Tonofizois           E.K. Kópvoç           E.K. Kópvoç                                            | Δρχαγός          | Υπορχηγός        |
| <u>Αρ.</u><br>Σχολί<br>> 526<br>> 527<br>> 528<br>> 529 | <ul> <li>Ата́онкено</li> <li>7-8.10.2017</li> <li>7-8.10.2017</li> <li>14-15.10.2017</li> <li>11-12.11.2017</li> </ul> | <u>Exnolδειση</u><br>Σ.Β.Ε.Β.Π.<br>Σ.Π.Ε.Β.<br>Σ.Β.Ε.Β.Λ.<br>Σ.Β.Ε.Β.Α. | Τοποθεσία           Ε.Κ. Κόρνος           Ε.Κ. Κόρνος           Ε.Κ. Κόρνος           Ε.Κ. Κόρνος | Ασχαγάς          | <u>Υπορχηγός</u> |

Εικόνα 20

|                     | Δ                 | ώμα Προσκόπων Κύπρου<br>ιαδικτυακή Εφαρμογή           |                                                                      |                            | Xpriorm;         |
|---------------------|-------------------|-------------------------------------------------------|----------------------------------------------------------------------|----------------------------|------------------|
| Αρχή Ι              | Μητρώα Εγγραφ     | ρές Διοικητικές Μεταβολές Βαθμοφόρων                  | Εκπαιδεύσεις Βαθμοφόρων                                              | Εφαρμογές Αρχείο           | Επικοινωνία      |
| Airpon S            | μιμετονής σε Εκα  | ก่อระบงก - คายครั้งกะเรง ริษากเอิรบังระบ              |                                                                      |                            |                  |
|                     | Shherožilč os Eku | מוסבסטון אומסבסוףבק באותוסבסטבוק                      |                                                                      |                            |                  |
| <u>Αρ.</u><br>Σχολή | Διάρκεια<br>IS    | Εκπαίδευση                                            | <u>Τοποθεσία</u>                                                     | Αρχηγός                    | <u>Υπαρχηγός</u> |
| 526                 | 7-8.10.2017       | Σ.Β.Ε.Β.Π.                                            | Ε.Κ. Κόρνος                                                          |                            |                  |
| 527                 | 7-8.10.2017       | Σ.Π.Ε.Β.                                              | Ε.Κ. Κόρνος                                                          |                            |                  |
| 528                 | 14-15.10.2017     | Σ.Β.Ε.Β.Λ.                                            | Ε.Κ. Κόρνος                                                          |                            |                  |
| 529                 | 11-12.11.2017     | Σ.B.E.B.A.                                            | Ε.Κ. Κόρνος                                                          |                            |                  |
|                     | Ĩ                 | Ανάπτυξη Εφαρμογής: Νίκος Α. Ι<br>Φιλοξενία και Συντί | Μαννούρης, © Σώμα Προσκόπων Κ<br>Ιρηση Εφαρμογής: <u>ZEBRA Consu</u> | ώπρου, 2011-2018<br>Itants | Αίτηση           |

Στη οθόνη της αίτησης, υπάρχει στο κάτω δεξί μέρος τα κουμπί «Υποβολή Αίτησης Συμμετοχής». Πατώντας το κουμπί, εμφανίζεται ένα μήνυμα ότι η αίτηση έχει γίνει προσωρινά αποδεκτή. και εμφανίζεται το κουμπί «Προχωρήστε στη Πληρωμή» (Εικόνα 23). Πατώντας το κουμπί «Προχωρήστε στη Πληρωμή», ο χρήστης μεταφέρεται στη οθόνη «Μέθοδος Πληρωμής» (Εικόνα 24).

| Σώμα Ι<br>Διαδικτ                                                                                           | Προσκόπων Κύπρου<br>ωακή Εφαρμογή                                                                                   |                                                                                                    |                                                                                       | Xerjam:                                                             |
|----------------------------------------------------------------------------------------------------|----------------------------------------------------------------------------------------------------|----------------------------------------------------------------------------------------------------|---------------------------------------------------------------------------------------|---------------------------------------------------------------------|
| φχη μητρώα Εγγραφες 2                                                                                       |                                                                                                    |                                                                                                    | Εφαρμογες Αρχειο                                                                      |                                                                     |
| Σ.Π.Ε.Β.                                                                                                    | Evon                                                                                                    |                                                                                                    |                                                                                       |                                                                     |
|                                                                                                    | EX001                                                                                                    |                                                                                                    |                                                                                       |                                                                     |
| Διαρκεία Εκπαιδεύσης: 7-8.10.20                                                                             | 1/                                                                                                    | Δικαιωμα Συμμετοχής:                                                                               | Ανιχνευτες και Βαθμοφο                                                                | ροι ανω των 17 χρονων                                               |
| Διαρκεία. στωρες<br>Έναοξη Ι Δήξη:                                                                          |                                                                                                    | Αμοίομος Συμμετασχάντων.                                                                           | £29                                                                                   |                                                                     |
| Τοποθεσία Διεξαγωγής: Ε.Κ. Κόρν                                                                             | νος                                                                                                    | Enclosed TobberoVile                                                                               |                                                                                       |                                                                     |
| Αρχηγός Εκπαίδευσης:                                                                                        |                                                                                                    | Υπαρχηγός(οί) Εκπαίδευσης:                                                                         |                                                                                       |                                                                     |
| Σκοπός Εκπαίδευσης: Η Σχολή Γ<br>μέθοδο του Προσκοπισμού και απευθύ<br>Πραγματοποιείται σε δύο συνεχείς μέρ | Προκαταρτικής Εκπαίδευσης Βαθμοφόρ<br>ίνεται σε μελλοντικούς Βαθμοφόρους,<br>δες και δικαιούνται να την παρακολουθι | οων περιλαμβάνει την εισαγωγή σ<br>που επιθυμούν να προσφέρουν τι<br>ήσουν Βαθμοφόροι που έχουν συ | την Προσκοπική Κίνηση, τη<br>ις υπηρεσίες τους ως Βαθμα<br>μπληρώσει το 17ο έτος ηλικ | ν αποστολή, τους σκοπούς και τη<br>φόροι στον Προσκοπισμό.<br>κίας. |
| Κλιμάκιο:                                                                                                   | Επιλογή                                                                                                    |                                                                                                    |                                                                                       | •                                                                   |
| (aliveration)                                                                                               |                                                                                                    |                                                                                                    |                                                                                       |                                                                     |
| Kuulikuvia.                                                                                                 | EΠΙΛΟΥΠ                                                                                                    |                                                                                                    |                                                                                       | •                                                                   |
| Διατροφικές Συνήθειες:                                                                                      |                                                                                                    |                                                                                                    |                                                                                       |                                                                     |
|                                                                                                    |                                                                                                    |                                                                                                    | Υποβολή Α                                                                             | ίτησης Συμμετοχής                                                   |
| Ĩ                                                                                                    | Ανάπτυξη Εφαρμογής: Νίκος Α. Μ<br>Φιλοξενία και Συντήρ<br>                                                          | αννούρης, © Σώμα Προσκόπων Κύπ<br>ηση Εφαρμογής: <mark>ZEBRA Consulta</mark>                       | роц, 2011-2018<br>Ints                                                                |                                                                     |

Εικόνα 22

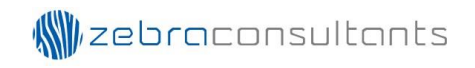

|                                                                                       | ύμα Προσκόπων Κύπρου<br>αδικτυακή Εφαρμογή                                             |                                                                                  |                                                       | Xerone                              | E      |
|---------------------------------------------------------------------------------------|----------------------------------------------------------------------------------------|----------------------------------------------------------------------------------|-------------------------------------------------------|-------------------------------------|--------|
| κρχή Μητρώα Εγγραφ                                                                    | ές Διοικητικές Μεταβολές Βαθμοφόρων                                                    | Εκπαιδεύσεις Βαθμοφόρων                                                          | Εφαρμογές Αρχείο                                      | Επικοινωνία                         |        |
| 🦁 🕄 🎝                                                                                 | ) 🤊 📀 😂                                                                                | 0 🔮 🥥                                                                            | 6 💩                                                   | and the                             | the    |
| Σ.П.Е.В.                                                                              |                                                                                        |                                                                                  |                                                       |                                     |        |
|                                                                                       | Έχοι                                                                                   | ιν απομείνει 11 θέσεις.                                                          |                                                       |                                     |        |
| Διάρκεια Εκπαίδευσης: 7-<br>Διάρκεια: 0<br>Έναρξη   Λήξη:<br>Τοποθεσία Διεξαγωγής: Ε. | 8.10.2017<br>ώρες<br>Κ. Κόρνος                                                         | Δικαίωμα Συμμετοχής;<br>Αριθμός Συμμετασχόντων;<br>Δικαίωμα Συμμετοχής;          | Ανιχνευτές και Βαθμοφ<br>24<br>€22                    | νάροι άνω των 17 χρονών             |        |
| Αρχηγός Εκπαίδευσης:<br>Σκοπός Εκπαίδευσης: Η                                         | Σχολή Προκαταρτικής Εκπαίδευσης Βαθμοφά                                                | Υπαρχηγός(οί) Εκπαίδευσης:<br>ορων περιλαμβάνει την εισαγωγή σ                   | πην Προσκοπική Κίνηση, τ                              | ην αποστολή, τους σκοπούς           | και τη |
| μέθοδο του Προσκοπισμού και<br>Πραγματοποιείται σε δύο συνε                           | απευθύνεται σε μελλοντικούς Βαθμοφόρους<br>χείς μέρες και δικαιούνται να την παρακολου | , που επιθυμούν να προσφέρουν τ<br>θήσουν Βαθμοφόροι που έχουν συ                | ις υπηρεσίες τους ως Βαθμ<br>μπληρώσει το 17ο έτος ηλ | ιοφόροι στον Προσκοπισμό.<br>ικίας. |        |
| Κλιμάκιο:                                                                             | 50ο Σ. Αεροπροσκόπων Μέσα Γειτο                                                        | nàç                                                                              |                                                       |                                     |        |
| Кавήкочта:                                                                            | A.A.A.                                                                                 |                                                                                  |                                                       | •                                   |        |
| Διατροφικές Συνήθειες:                                                                |                                                                                        |                                                                                  |                                                       |                                     |        |
|                                                                                       |                                                                                        |                                                                                  |                                                       | Προχωρήστε στην Π                   | ληρωμ  |
|                                                                                       | Η αίτηση έχ                                                                            | ει προσωρινά γίνει αποδεκτή.                                                     |                                                       |                                     |        |
| $\mathbf{i}$                                                                          | Ανάπτυξη Εφαρμογής: Νίκος Α. Ι<br>Φιλοξενία και Συντή                                  | Μαννούρης, © Σώμα Προσκόπων Κύπ<br>Ιρηση Εφαρμογής: <mark>ΖΕΒRA Consult</mark> a | 1900, 2011-2018<br>INTS                               |                                     |        |

Εικόνα 23

### <u>Μέθοδος Πληρωμής</u>

Στη οθόνη «Μέθοδος Πληρωμής», ο χρήστης έχει ΜΟΝΟ μια μέθοδο πληρωμής στη διάθεση του, η οποία είναι «Ηλεκτρονικά» (Εικόνα 24).

Επίσης, στη οθόνη εμφανίζεται το κουμπί «Προχωρήστε στη Πληρωμή». Επιλέγοντας το κουμπί ο χρήστης μεταφέρεται στη σελίδα της JCC για να συνεχίσει στη πληρωμή (Εικόνα 25).

|                         | Σώμα Προσκόπων Κύπρου<br>Διαδικτυακή Εφαρμογή                                                                | Xpijarine:                         |
|-------------------------|----------------------------------------------------------------------------------------------------|------------------------------------|
| Αρχή Μητρώα Ε           | γγραφές Διοικητικές Μεταβολές Βαθμοφόρων Εκπαιδεύσεις Βαθμοφό                                                | ρων Εφαρμογές Αρχείο Επικοινωνία   |
| Μέθοδος Πληρωμής        |                                                                                                    |                                    |
| Επιλέξετε μέθοδο πληρωμ | ιής                                                                                                    | Ηλεκτρονικά 🔻                      |
|                         |                                                                                                    | Προχωρήστε στην Πληρωμή            |
| Ĩ                       | Ανάπτυξη Εφαρμογής: Νίκος Α. Μαννούρης, © Σώμα Προσκόη<br>Φιλοξενία και Συντήρηση Εφαρμογής: <u>ZEBRA Co</u> | ων Kùnpou, 2011-2018<br>Insultants |

Εικόνα 24

Στη σελίδα της JCC, αναγράφεται το ποσό της πληρωμής στο πάνω μέρος της οθόνης. Για να ολοκληρωθεί η πληρωμή ο χρήστης πρέπει να καταχωρήσει το αριθμό της πιστωτικής κάρτας, την ημερομηνία λήξης της πιστωτικής κάρτας και το αριθμό CVV2/CSC. Πατώντας το κουμπί «Submit», εφόσον η πληρωμή έχει ολοκληρωθεί με επιτυχία μεταφέρεται πίσω στο σύστημα (Εικόνα 25).

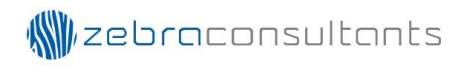

| JCC gateway                                                                                                    |
|----------------------------------------------------------------------------------------------------|
| If the transaction is approved, a purchase for 22.00 EUR will appear in your bank statement under<br>the name ZEBRA CONSULTANTS |
|                                                                                                    |
| Card Number : 0                                                                                                    |
| Expiry Date (Month / Year) : 09 🔻 18 🔻                                                                                          |
| CVV2/CSC :                                                                                                    |
| SUBMIT                                                                                                    |
| Cancel and return to Merchant's website                                                                                         |
| JCC gateway                                                                                                    |
|                                                                                                    |
| Session Timeout                                                                                                    |
| 04:55 Cick to Validate                                                                                                    |

Εικόνα 25

Όταν η πληρωμή έχει ολοκληρωθεί επιτυχώς, εμφανίζεται η εκπαίδευση μαζί με τα στοιχεία της πληρωμής. Επίσης, με το κουμπί «Εκτύπωση» ο χρήστης μπορεί να εκτυπώσει την απόδειξη της πληρωμής (Εικόνα 28).

Με την ολοκλήρωση της διαδικασίας της πληρωμής, στέλνεται μέσω email μήνυμα επιβεβαίωσης στο λογιστήριο με τον αριθμό της πληρωμής, τον αριθμό της εγγραφής και το όνομα του εκπαιδευόμενου. Επίσης, υπάρχει ως συνημμένο η απόδειξη της πληρωμής (Εικόνα 27).

|                                                                                                    | Σώμα Προσκόπων Κύπρου<br>Διαδικτυακή Εφαρμογή                                                  |                                                                                                    | Xojans                                                                             |
|----------------------------------------------------------------------------------------------------|------------------------------------------------------------------------------------------------|----------------------------------------------------------------------------------------------------|------------------------------------------------------------------------------------|
| Αρχή Μητρώα Εγγη                                                                                                    | ραφές Διοικητικές Μεταβολές Βαθμοφόρων                                                         | Εκπαιδεύσεις Βαθμοφόρων                                                                               | Εφαρμογές Αρχείο Επικοινωνία                                                       |
| Σ.П.Е.В.                                                                                                    |                                                                                                |                                                                                                    |                                                                                    |
|                                                                                                    | Έχα                                                                                            | ουν απομείνει 10 θέσεις.                                                                              |                                                                                    |
| Διάρκεια Εκπαίδευσης:<br>Διάρκεια:<br>Έναρξη   Λήξη:<br>Τοποθεσία Διεξαγωγής:<br>Αρχηγός Εκπαίδευσης:<br>Σκοπός Εκπαίδευσης: | 7-8.10.2017<br>Ο ώρες<br>Ε.Κ. Κόρνος<br>Η Σχολή Προκαταρτικής Εκπαίδευσης Βαθμοφ               | Δικαίωμα Συμμετοχής:<br>Αριθμός Συμμετασχόντων:<br>Δικαίωμα Συμμετοχής:<br>Υπαρχηγός(οί) Εκπαίδευσης: | Ανιχνευτές και Βαθμοφόροι άνω των 17 χρονών<br>24<br>€22                           |
| μέθοδο του Προσκοπισμού<br>Πραγματοποιείται σε δύο α                                                                         | ι και απευθύνεται σε μελλοντικούς Βαθμοφόρου<br>ιυνεχείς μέρες και δικαιούνται να την παρακολο | ς, που επιθυμούν να προσφέρουν τι<br>υθήσουν Βαθμοφόροι που έχουν συ                                  | ς υπηρεσίες τους ως Βάθμοφόροι στον Προσκοπισμό.<br>μπληρώσει το 17ο έτος ηλικίας. |
| Κλιμάκιο:                                                                                                    | 50ο Σ. Αεροπροσκόπων Μέσα Γειτ                                                                 | ονιάς                                                                                                 | •                                                                                  |
| Καθηκοντα:<br>Διατροφικές Συνήθειες:                                                                                         | AAA                                                                                            |                                                                                                    | T                                                                                  |
| Στοιχεία Πληρωμής                                                                                                    |                                                                                                |                                                                                                    |                                                                                    |
| Αριθμός Πληρωμής:                                                                                                    |                                                                                                | 500                                                                                                   | 0011                                                                               |
| Μέθοδος Πληρωμής:<br>Ποσό Πληρωμής:                                                                                          |                                                                                                | Hλε<br>€22,                                                                                           | ктроліка<br>,00                                                                    |
| Ş                                                                                                    | Ανάπτυξη Εφαρμογής: Νίκος Α.<br>Φιλοξενία και Συν                                              | Μαννούρης, Φ Σώμα Προσκάπων Κύη<br>ήρηση Εφαρμογής: Z <u>EBRA.Consulta</u>                            | Εκτύπωση<br>ρου, 2011-2018<br>nts                                                  |
|                                                                                                    | E                                                                                              | ικόνα 26                                                                                              |                                                                                    |
| τυε 9/11/2018 11:54 ΑΜ<br>Σώμα Προσκόπων<br>ΜΗΝΥΜΑ ΕΠΙΒΕΒΑΙΩΣΗΣ                                                              | Κύπρου <csahqadm@cyprusscouts.org<br>παμραμης πα εκπαιδεγχη 527</csahqadm@cyprusscouts.org<br> | >                                                                                                    |                                                                                    |
| 20 KB                                                                                                    |                                                                                                |                                                                                                    |                                                                                    |
| ωμή έγινε δεκτή.                                                                                                    |                                                                                                |                                                                                                    |                                                                                    |
| ευόμενος:                                                                                                    |                                                                                                |                                                                                                    |                                                                                    |

Εικόνα 27

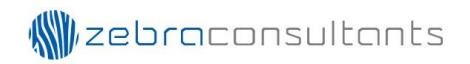

| ATOAEIEH EIETPAEHE         Aitaran Supueroxýt, σε Εκπαίδευση: Σ.Π.Ε.Β.         Διάρκεια Εκπαίδευση:       ? -8.10.2017       Δικαίωμα Συμμετοχής:       Διαθμοφόροι άνω των         Διάρκεια:       0       Δρίθμός       24         Συμμετασχόντων:       24       Ξυμμετασχόντων:         Έναρξη Ι Λήξη:       Ι       Δικαίωμα Συμμετοχής:       25         Τοποθεαία Διεξαγωγής:       Ε.Κ. Κόρνος:       Εκπαίδευσης:       Εκπαίδευσης:         Δχηγός Εκπαίδευση:       Υπαρχηγός(οί)       Εποτοδεία         Η Σχολή Προκαταρτικής Εκπαίδευσης Βαθμοφόρουν περιλαμβάνει την εισαγωγή στην Προσκοπική Κίνηση, την αποστολή, τους σκοπούς και τη μέθοδο του Προσκοπισμού και συγφεγείες συν του τροσφέραν τις συγφεγείες τους ως Βαθμοφόρουν, που επιθυμούν να προσφόρουν τις συγφεγείες τους ως Βαθμοφόρουν τα τη μέθοδο του Προσκοπισμού και συγφεγείες τους μέλοντικούς Βαθμοφόρουν, που επιθυμούν να προσφόρουν της συγποροφόρουν της συγποροφόρουν της συγποροφόρουν της συγποροφόρουν της συγποροφόρου του Εροσκοπισμού και συγφεγείες τους ως σκοπική Κίνηση.         Κιμάκτα:       Σύνμάκτα:       Σύνμάκτα:       Ειστονοπεί         Καθήκοντα:       Αλ.       Ειστορομής:       Ειστον ευψεί         Το ΤΟΚΕΙΑ ΑΠΟΔΕΙΕΝΕ       Τρατος Πληρωμής:       Ηλεκτροινκα         Σύνοιο       Ιλεκτροικα       Ιλεκτροικα | ATOAEIEH EIETPAEHE         Atinora Supuerooxing or Extraiñeuora: F.D.E.D.         Διάρκεια Εκταιάδευση:       ? - 8.10.2017       Δικαίωμα Συμμετοχή: C.D.E.B.         Διάρκεια:       0       Δριθμός       24         Συμμετασχόντων:       2       24         Έναρξη Ι Λήξη:       1       Δικαίωμα Συμμετοχή:       2         Τοποθεσία Διεξαγωγή:       Ε.Κ. Κόρνος       2       2         Δχηγός Εκταιάδευση:       Υπαρχηγός(ο!)       Επταιδευση:       2         Σονός Εκταιάδευση:       Υπαρχηγός(ο!)       Επταιδευση:       2         Η Σχολή Προκαταρτικής Εκπαίδευσης Βαθμοφόρους, που επθυμούον τα προσφέρο σουντογείς υπηρεοτές τους ως Βαθμοφόρους, που επθυμούον του Προσκοπισμού και στην παραχηγόχ(ο!)       2         Κράγκοντα ος μελλοντικούς Βαθμοφόρους, που επθυμούον του προσφέρους συντος είς τους τους αλαβαφοφόρου του δροσκοπισμού Γορογκοπισμού και την παραχηλούσει του το του του του του του του του του                                                                                                    | ATOAEITH EIETPAEHE         Airona Duputrooying or Ektraioeura: F.I.E.H.         Adipexeira EktraioBeurar: P. A: N. 2011         Adipexeira M. 2014         Adipexeira M. 2014         Adipexe                      | 🛫 ΣΩΜΑ ΠΡΟΣ                                                                                                    | ΚΟΠΩΝ ΚΥΠΡΟΥ                                                                        |                                                                                                    | Αρ. 1000004                                                                                                |
|----------------------------------------------------------------------------------------------------|----------------------------------------------------------------------------------------------------|----------------------------------------------------------------------------------------------------|----------------------------------------------------------------------------------------------------|-------------------------------------------------------------------------------------|----------------------------------------------------------------------------------------------------|----------------------------------------------------------------------------------------------------|
| Αίτηση Συμμετοχής σε Εκτταίδευση: Σ.Π.Ε.Β.         Διάρκεια Εκτπαίδευση:       7-8.10.2017       Δικαίωμα Συμμετοχής:       Ανιγνευτές και<br>Βαθμοφόροι άνω των<br>17 χρονών         Διάρκεια:       0       Αριθμός       24         Συμμετασχόντων:       2       Εναρξη   Λήξη:       Ι       Δικαίωμα Συμμετοχής:       22         Τοποθεσία Διεξαγωγής:       Ε.Κ. Κόρνος       Δικαίωμα Συμμετοχής:       22         Αριγγός Εκπαίδευση:       Υπαρχηγός(οί)       Εκταίδευσης:       Εκταίδευσης:         Εχολή Προκαταρτικής Εκπαίδευσης Βαθμοφόρουν περιλαμβάνει την εισαγωγή στην Προσκοπισμού και απευθύνεται σε μελλοντικούς Βαθμοφόρους, που επιθυμούν να προσφέρουν τις υπηνθηροσκοπισμού και απευθύνεται σε μελλοντικούς Βαθμοφόρου, που επιθυμούν να προσφέρουν τις υπηληρώσει το Το δτος ηλικίας.       Καθήκοντα Α.Α.         Καιφήκοντα Α.Α.       Ε       Ε       Ε         Δικαρομής:       Ε       Ε       Ε         Αριφικής Συνήθειες:       Ε       Ε       Ε         Σύνολο       22.0       Ε       Ε                                                                                                    | Αίτηση Συμμετοχής σε Εκτταίδευση: Σ.Π.Ε.Β.         Διάρκεια Εκπαίδευση:       ?-8.10.2017       Δικαίωμα Συμμετοχής:       Ανιχνευτές και<br>Βαθμοφόροι άνω των<br>17 χρονών         Διάρκεια:       0       Αρίθμός<br>Συμμετασχόντων:       24         Έναρξη Ι Λήξη:       Ι       Δικαίωμα Συμμετοχής:       22         Τοποθεσία Διεξαγωγής:       Ε.Κ. Κόρνος           Αρχηγός Εκπαίδευσης:       Υπαρχηγός(ο)           Εκοπός Εκπαίδευσης:       Υπαρχηγός(ο)           Εκοπός Εκπαίδευσης:            Η Σχολή Προκαταρτικής Εκπαίδευσης Βαθμοφόρων περιλαμβάνει την εισαγωγή στην<br>Προσκοπική Κίνηση, την αποστολή, τους σκοπούς και τη μέθοδο του Προσκοπισμού και<br>απευθύνεται σε μελλοντικούς Βαθμοφόρους, που επιθυμούν να προσφέρουν τις<br>υπηρεσίες τους ως Βαθμοφόροι στον Προσκοπισμό. Πραγματοποιείται σε δύο συνεχείς<br>μέρες και δικαιούνται να την παρακολουθήσουν Βαθμοφόροι που έχουν συμπληρώσει το<br>17ο έτος ηλικίας.         Κλιμάκιο:       50ο Σ.Α/Π         Καθήκοντα Α.Α          Στοιχεί Εκταίδευσης:          ΕΤΟΙΧΕΙΑ ΑΠΟΔΕΙΕΗΣ          Σύνολο                                                                       | Αίτηση Συμμετοχής σε Εκπαίδευση: Σ.Π.Ε.Β.         Διάρκεια Εκπαίδευση:       7.8.10.2017       Δικαίωμα Συμμετοχή:       Δίναι Δυματοχή         Διάρκεια:       0       Αριθμός       24         Συμμετασχόντων:       2       Συμμετασχόντων:       2         Έναρξη Ι Λήξη:       Ι       Δικαίωμα Συμμετοχής:       2         Τοποθεσία Δμεξαγωγής:       Ε.Κ. Κόρνος       Δικαίωμα Συμμετοχής:       2         Αρχηγός Εκπαίδευση:       Υπαρχηγός(οΙ)       Ε       Ε         Τοποθεσία Δμεξαγωγής:       Ε.Κ. Κόρνος       Ε       Ε         Αρχηγός Εκπαίδευσης:       Υπαρχηγός(οΙ)       Ε       Ε         Τροσκοπτης Κίνηση, την αποστολή, τους σκοπούς και την εισαγωγή στην Προσκοπταρύ και απευθώνεται σε μελλοντικούς Βαθμοφόρους, που επθυμούν να προσφέρουν τις υπηρεσίες τους ως Βαθμοφόροι στον Προσκοπτούς και απευθώνεται σε μέλλοντικούς Βαθμοφόρους, που επθυμούν να προσφέρουν τις υπηρεσίες τους ως Βαθμοφόροι στον Προσκοπταμού. Πραγματοποιείται σε δύο συνεχείς μέρες και δικαιούνται να την παρακολουθήσουπου δαθμοφόροι που έχουν συμπληρώσει το το το το το το το το το το το το το |                                                                                                    | ΑΠΟΔ                                                                                | ΕΙΞΗ ΕΙΣΠΡΑΞΗΣ                                                                                                    |                                                                                                    |
| Διάρκεια Εκπαίδευσης:       7-8.10.2017       Δικαίωμα Συμμετοχής:       Ανιγνευτές και Βοθμοφόροι άνω των 17 χρονών         Διάρκεια:       0       Αριθμός       24         Έναρξη   Λήξη:               Δικαίωμα Συμμετοχής:       22         Τοποθεσία Διεξαγωγής:       Ε.Κ. Κόρνος       Αρχηγός Εκπαίδευσης:       23         Αρχηγός Εκπαίδευσης:       Υπαρχηγός(οί)       Εκταίδευσης:       24         Ενοπός Εκπαίδευσης:       Υπαρχηγός(οί)       Εκπαίδευσης:       24         Η Σχολή Προκαταρτικής Εκπαίδευσης Βαθμοφόρων περιλαμβάνει την εισαγωγή στην Προσκοπισμού και απευθύνεται σε μελλοντικούς Βαθμοφόρους, που επιθυμούν να προσφέρουν τις υπηρεσίες τους ως Βαθμοφόρου στον Προσκοπισμού. Πραγματοποιείται σε δύο συνεχείς μέρες και δικαιούνται να την παρακολουθήσουν Βαθμοφόροι που έχουν συμπληρώσει το 17ο έτος ηλικίας.         Κλιμάκιο:       500 Σ.Α/Π         Καθήκοντα Α.Α.Λ.       Ηλεκτρονικά         Στοιχεία ΑΠΟΔΕΙΕΗΣ       Ηλεκτρονικά                                                                                                    | Διάρκεια Εκπαίδευσης: 7-8.10.2017 Δικαίωμα Συμμετοχής: Ανιχνευτές και<br>Βαθμοφόροι άνω των<br>17 χρονών<br>Διάρκεια: 0 Αριθμός 24<br>Συμμετασχόντων:<br>Έναρξη   Λήξη:   Δικαίωμα Συμμετοχής: 22<br>Τοποθεσία Διεξαγωγής: Ε.Κ. Κόρνος<br>Αρχηγός Εκπαίδευσης: Υπαρχηγός(οί)<br>Εκπαίδευσης: Εκπαίδευσης:<br>Εκοπός Εκπαίδευσης:<br>Η Σχολή Προκαταρτικής Εκπαίδευσης Βαθμοφόρως, που επθυμούν να προσφέρουν τις<br>υπηρεσίες τους ως Βαθμοφόρου στον Προσκοπισμού και<br>απευθύνεται σε μελλοντικούς Βαθμοφόρους, που επθυμούν να προσφέρουν τις<br>υπηρεσίες τους ως Βαθμοφόρου στον Προσκοπισμού και<br>απευθύνεται σε μελλοντικούς Βαθμοφόρους, που επθυμούν να προσφέρουν τις<br>υπηρεσίες τους ως Βαθμοφόρου στον Προσκοπισμού και<br>απευθύνεται σε μελλοντικούς Βαθμοφόρους, που επθυμούν να προσφέρουν τις<br>υπηρεσίες τους ως Βαθμοφόρου στον Προσκοπισμού και<br>απευθύνεται σε μελλοντικούς Βαθμοφόρους που επθυμούν να προσφέρουν τις<br>μέρες και δικαιούνται να την παρακολουθήσουν Βαθμοφόροι που έχουν συμπληρώσει το<br>17ο έτος ηλικίας.<br>Κλιμάκιο: 500 Σ.Α/Π<br>Καθήκοντα Α.Α.Λ.<br>2<br>Τρόπος Πληρωμής: Ηλεκτρονικα<br>Σύνολο<br>22.00 | Διάρκεια Εκπαίδευσης: 7-8.10.2017 Δικαίωμα Συμμετοχή: Ανιχνευτές και<br>Βαθμοφόροι άνω των<br>17 χρονών<br>Διάρκεια: 0 Αριθμός 24<br>Συμμετασχόντων:<br>Έναρξη Ι Λήξη: Ι Δικαίωμα Συμμετοχής: 22<br>Τοποθεσία Διεξαγωγής: Ε.Κ. Κόρνος<br>Αρχηγός Εκπαίδευσης: Υπαρχηγός(οί)<br>Εκπαίδευσης: Εκπαίδευσης<br>Εκοπός Εκπαίδευσης: Εκπαίδευσης Βαθμοφόρων περιλαμβάνει την εισαγωγή στην<br>Προσκοπική Κίνηση, την αποστολή, τους σκοπούς και τη μέθοδο του Προσκοπισμού και<br>απευθύνεται σε μέλλοντικούς Βαθμοφόρους, που επιθυμούν να προσφέριουν τις<br>υπηρεσίες τους ως Βαθμοφόρους, που επιθυμούν να προσφέρισουν τις<br>υπηρεσίες τους ως Βαθμοφόροι στον Προσκοπισμό. Πραγματοποιείται σε δύα συνεχείς<br>μέρες και δικαιούνται να την παρακολουθήσουν Βαθμοφόροι που έχουν συμπληρώσει το<br>τ7ο έτος ηλικίας.<br>Κλιμάκιο: 50ο Σ.Λ/Π<br>Καθήκοντα Α.Α.Δ.<br>:<br>ΣΤΟΙΧΕΙΑ ΑΠΟΔΕΙΞΗΣ<br>Τρόπος Πληρωμής: Ηλεκτρονικ                                                                                                    |                                                                                                    | Αίτηση Συμμετοχ                                                                     | ής σε Εκπαίδευση: Σ.Π.Ε.Β                                                                                         |                                                                                                    |
| Διάρκεια:       0       Αριθμός       24         Σναρξη   Λήξη:               Δικαίωμα Συμμετοχής:       22         Τοποθεσία Διεξαγωγής:       Ε.Κ. Κόρνος          Αρχηγός Εκπαίδευσης:       Υπαρχηγός(οί)          Σκοπός Εκπαίδευσης:       Υπαρχηγός(οί)          Εκοπός Εκπαίδευσης:       Υπαρχηγός(οί)          Εκοπός Εκπαίδευσης:           Η Σχολή Προκαταρτικής Εκπαίδευσης Βαθμοφόρων περιλαμβάνει την εισαγωγή στην Προσκοπισμού και απευθύνεται σε μελλοντικούς Βαθμοφόρους, που επιθυμούν να προσφέρουν τις υπηρεσίες τους ως Βαθμοφόρους, που επιθυμούν να προσφέρουν τις υπηρεσίες τους ως Βαθμοφόρου στον Προσκοπισμό. Πραγματοποιείται σε δύο συνεχείς μέρες και δικαιούνται να την παρακολουθήσουν Βαθμοφόροι που έχουν συμπληρώσει το 17ο έτος ηλικίας.         Κλιμάκιο:       50ο Σ.Δ/Π         Καθήκοντα Α.Α.Λ. :          ΣτΟΙΧΕΙΑ ΑΠΟΔΕΙΞΗΣ          Τρόπος Πληρωμής:       Ηλεκτρονικ         Σύνολο       22.0                                                                                                    | Διάρκεια: 0 Αριθμός 24<br>Συμμετασχόντων:<br>Έναρξη   Λήξη:   Δικαίωμα Συμμετοχής: 22<br>Τοποθεσία Διεξαγωγής: Ε.Κ. Κόρνος<br>Αρχηγός Εκπαίδευσης: Υπαρχηγός(οΙ)<br>Εκπαίδευσης: Εκπαίδευσης: Εκπαίδευσης Βαθμοφόρων περιλαμβάνει την εισαγωγή στην<br>Προσκοπική Κίνηση, την αποστολή, τους σκοπούς και τη μέθοδο του Προσκοπισμού και<br>απευθύνεται σε μελλοντικούς Βαθμοφόρους, που επιθυμούν να προσφέρουν τις<br>υπηρεσίες τους ως Βαθμοφόρους, που επιθυμούν να προσφέρουν τις<br>υπηρεσίες τους ως Βαθμοφόρους, που επιθυμούν να προσφέρουν τις<br>υπηρεσίες τους ως Βαθμοφόρους, που επιθυμούν να προσφέρουν τις<br>υπηρεσίες τους ως Βαθμοφόρους στον Προσκοπισμό. Πραγματοποιείται σε δύο συνεχείς<br>μέρες και δικαιούνται να την παρακολουθήσουν Βαθμοφόροι που έχουν συμπληρώσει το<br>τ7ο έτος ηλικίας.<br>Κλιμάκιο: 500 Σ.Α/Π<br>Καθήκοντα Α.Α.Λ.<br>:<br>ΣτΟΙΧΕΙΑ ΑΠΟΔΕΙΞΗΣ<br>Τρόπος Πληρωμής: Ηλεκτρονικ<br>Σύνολο 22.0                                                                                                    | Διάρκεια: 0 Αριθμός 24<br>Συμμετασχόντων:<br>Έναρξη   Λήξη:   Δικαίωμα Συμμετοχής: 22<br>Τοποθεσία Διεξαγωγής: Ε.Κ. Κόρνος<br>Αρχηγός Εκπαίδευσης: Υπαρχηγός(οΙ)<br>Εκπαίδευσης: ΕΚ<br>Εκοπός Εκπαίδευσης:<br>Η Σχολή Προκαταρτικής Εκπαίδευσης Βαθμοφόρων περιλαμβάνει την εισαγωγή στην<br>Προσκοπική Κίνηση, την αποστολή, τους σκοπούς και τη μέθοδο του Προσκοπισμού και<br>απευθύνεται σε μελλοντικούς Βαθμοφόρους, που επιθυμούν να προσφέρουν τις<br>υπηρεσίες τους ως Βαθμοφόροι στον Προσκοπισμό. Πραγματοποιείται σε δύο συνεχείς<br>μέρες και δικαιούνται να την παρακολουθήσουν Βαθμοφόροι που έχουν συμπληρώσει το<br>17ο έτος ηλικίας.<br>Κλιμάκιο: 500 Σ.Α/Π<br>Καθήκοντα Α.Α.Λ.<br>2<br>Τρόπος Πληρωμής: Ηλεκτρονικ<br>Σύνολο 22.0                                                                                                    | Διάρκεια Εκπαίδευσης:                                                                                                    | 7-8.10.2017                                                                         | Δικαίωμα Συμμετοχής:                                                                                              | Ανιχνευτές και<br>Βαθμοφόροι άνω των<br>17 χρονών                                                          |
| Έναρξη   Λήξη:       Ι       Δικαίωμα Συμμετοχής:       22         Τοποθεσία Διεξαγωγής:       Ε.Κ. Κόρνος         Αρχηγός Εκπαίδευσης:       Υπαρχηγός(οί)       Επαίδευσης:         Σκοπός Εκπαίδευσης:       Υπαρχηγός(οί)       Επαίδευσης:         Η Σχολή Προκαταρτικής Εκπαίδευσης Βαθμοφόρων περιλαμβάνει την εισαγωγή στην         Προσκοπική Κίνηση, την αποστολή, τους σκοπούς και τη μέθοδο του Προσκοπισμού και απευθύνεται σε μελλοντικούς Βαθμοφόρους, που επιθυμούν να προσφέρουν τις υπηρεσίες τους ως Βαθμοφόροι στον Προσκοπισμό. Πραγματοποιείται σε δύο συνεχείς μέρες και δικαιούνται να την παρακολουθήσουν Βαθμοφόροι που έχουν συμπληρώσει το 17ο έτος ηλικίας.         Κλιμάκιο:       50ο Σ.Α/Π         Καθήκοντα ΑΑ.Λ.       Υτοπος Πληρωμής:         Τρόπος Πληρωμής:       Ηλεκτρονιθ         Σύνολο       22.0                                                                                                    | Έναρξη   Λήξη:       Ι       Δικαίωμα Συμμετοχής:       22         Τοποθεσία Διεξαγωγής:       Ε.Κ. Κόρνος         Αρχηγός Εκπαίδευσης:       Υπαρχηγός(οί)       Εκπαίδευσης:         Σκοπός Εκπαίδευσης:       Υπαρχηγός(οί)       Εκπαίδευσης:         Σκοπός Εκπαίδευσης:       Μεκτησούς σκοπούς και τη μέθοδο του Προσκοπισμού και απευθύνεται σε μελλοντικούς Βαθμοφόρους, που επιθυμούν να προσφέρουν τις υπηρεσίες τους ως Βαθμοφόρους στον Προσκοπισμό. Πραγματοποιείται σε δύο συνεχείς μέρες και δικαιούνται να την παρακολουθήσουν Βαθμοφόροι που έχουν συμπληρώσει το 17ο έτος ηλικίας.         Κλιμάκιο:       50ο Σ.Α/Π         Καθήκοντα Α.Α.Δ.:       Ηλεκτρονικ         ΣτΟΙΧΕΙΑ ΑΠΟΔΕΙΞΗΣ       Ηλεκτρονι         Τρόπος Πληρωμής:       Ηλεκτρονι                                                                                                    | Έναρξη   Λήξη:       Ι       Δικαίωμα Συμμετοχής:       22         Τοποθεσία Διεξαγωγής:       Ε.Κ. Κόρνος         Αρχηγός Εκπαίδευσης:       Υπαρχηγός(οί)         Εκπαίδευσης:       Εκπαίδευσης:         Η Σχολή Προκαταρτικής Εκπαίδευσης Βαθμοφόρων περιλαμβάνει την εισαγωγή στην Προσκοπική Κίνηση, την αποστολή, τους σκοπούς και τη μέθοδο του Προσκοπισμού και απευθύνεται σε μελλοντικούς Βαθμοφόρους που επθυμούν να προσφέρουν τις υπηρεσίες τους ως Βαθμοφορόρους που Επθυμούν να προσφέρουν τις υπηρεσίες τους ως Βαθμοφορόρου στον Προσκοπισμό. Πραγματοποιείται σε δύο συνεχείς μέρες και δικαιούνται να την παρακολουθήσουν Βαθμοφόροι που έχουν συμπληρώσει το 17ο έτος ηλικίας.         Κλιμάκιο:       500 Σ.Λ/Π         Καθήκοντα Α.Α.Λ.       Ηλεκτρονικ         ΣΤΟΙΧΕΙΑ ΑΠΟΔΕΙΞΗΣ       Ηλεκτρονικ         Σύνολο       22.0                                                                                                    | Διάρκεια:                                                                                                    | 0                                                                                   | Αριθμός<br>Συμμετασχόντων:                                                                                        | 24                                                                                                    |
| Τοποθεσία Διεξαγωγής: Ε.Κ. Κόρνος<br>Αρχηγός Εκπαίδευσης: Υπαρχηγός(οί)<br>Εκπαίδευσης:<br>Σκοτός Εκπαίδευσης:<br>Η Σχολή Προκαταρτικής Εκπαίδευσης Βαθμοφόρων περιλαμβάνει την εισαγωγή στην<br>Προσκοπική Κίνηση, την αποστολή, τους σκοπούς και τη μέθοδο του Προσκοπισμού και<br>απευθύνεται σε μελλοντικούς Βαθμοφόρους, που επιθυμούν να προσφέρουν τις<br>υπηρεσίες τους ως Βαθμοφόροι στον Προσκοπισμό. Πραγματοποιείται σε δύο συνεχείς<br>μέρες και δικαιούνται να την παρακολουθήσουν Βαθμοφόροι που έχουν συμπληρώσει το<br>17ο έτος ηλικίας.<br>Κλιμάκιο: 50ο Σ.Α/Π<br>Καθήκοντα Α.Α.Λ.<br>:<br>Διατροφικές Συνήθειες:<br>ΣΤΟΙΧΕΙΑ ΑΠΟΔΕΙΞΗΣ<br>Τρόπος Πληρωμής: Ηλεκτρονικ<br>Σύνολο                                                                                                    | Τοποθεσία Διεξαγωγής: Ε.Κ. Κόρνος<br>Αρχηγός Εκπαίδευσης:<br>Υπαρχηγός(οί)<br>Εκπαίδευσης:<br>Σκοπός Εκπαίδευσης:<br>Η Σχολή Προκαταρτικής Εκπαίδευσης Βαθμοφόρων περιλαμβάνει την εισαγωγή στην<br>Προσκοπική Κίνηση, την αποστολή, τους σκοπούς και τη μέθοδο του Προσκοπισμού και<br>απευθύνεται σε μελλοντικούς Βαθμοφόρους, που επιθυμούν να προσφέρουν τις<br>υπηρεσίες τους ως Βαθμοφόροι στον Προσκοπισμό. Πραγματοποιείται σε δύο συνεχείς<br>μέρες και δικαιούνται να την παρακολουθήσουν Βαθμοφόροι που έχουν συμπληρώσει το<br>17ο έτος ηλικίας.<br>Κλιμάκιο: 50ο Σ.Α/Π<br>Καθήκοντα Α.Α.Λ.:<br>Διατροφικές Συνήθειες:<br>ΣΤΟΙΧΕΙΑ ΑΠΟΔΕΙΞΗΣ<br>Τρόπος Πληρωμής: Ηλεκτρονικ<br>Σύνολο 22.0                                                                                                    | Τοποθεσία Διεξαγωγής: Ε.Κ. Κόρνος<br>Αρχηγός Εκπαίδευσης:<br>Υπαρχηγός(οί)<br>Εκπαίδευσης:<br>Η Σχολή Προκαταρτικής Εκπαίδευσης Βαθμοφόρων περιλαμβάνει την εισαγωγή στην<br>Προσκοπική Κίνηση, την αποστολή, τους σκοπούς και τη μέθοδ του Προσκοπισμού και<br>απευθύνεται σε μελλοντικούς Βαθμοφόρους, που επιθυμούν να προσφέρουν τις<br>υπηρεσίες τους ως Βαθμοφόροι στον Προσκοπισμό. Πραγματοποιείται σε δύο συνεχείς<br>μέρες και δικαιούνται να την παρακολουθήσουν Βαθμοφόροι που έχουν συμπληρώσει το<br>17ο έτος ηλικίας.<br>Κλιμάκιο: 500 Σ.Α/Π<br>Καθήκοντα Α.Α.Λ.<br>:<br>Διατροφικές Συνήθειες:<br>Σύνολο<br>Διαγορι του Προσκοπισμό.<br>Αιαγορι του το το το το το το το το το το το το το                                                                                                    | Έναρξη   Λήξη:                                                                                                    | 1                                                                                   | Δικαίωμα Συμμετοχής:                                                                                              | 22                                                                                                    |
| Αρχηγός Εκπαίδευσης: Υπαρχηγός(οί)<br>Εκπαίδευσης:<br>Σκοπός Εκπαίδευσης:<br>Η Σχολή Προκαταρτικής Εκπαίδευσης Βαθμοφόρων περιλαμβάνει την εισαγωγή στην<br>Προσκοπική Κίνηση, την αποστολή, τους σκοπούς και τη μέθοδο του Προσκοπισμού και<br>απευθύνεται σε μελλοντικούς Βαθμοφόρους, που επιθυμούν να προσφέρουν τις<br>υπηρεσίες τους ως Βαθμοφόροι στον Προσκοπισμό. Πραγματοποιείται σε δύο συνεχείς<br>μέρες και δικαιούνται να την παρακολουθήσουν Βαθμοφόροι που έχουν συμπληρώσει το<br>17ο έτος ηλικίας.<br>Κλιμάκιο: 50ο Σ.Α/Π<br>Καθήκοντα Α.Α.Λ.<br>:<br>Διατροφικές Συνήθειες:<br>ΣΤΟΙΧΕΙΑ ΑΠΟΔΕΙΞΗΣ<br>Τρόπος Πληρωμής: Ηλεκτρονικ<br>Σύνολο                                                                                                    | Αρχηγός Εκπαίδευσης: Υπαρχηγός(οί)<br>Εκπαίδευσης:<br>Σκοπός Εκπαίδευσης:<br>Η Σχολή Προκαταρτικής Εκπαίδευσης Βαθμοφόρων περιλαμβάνει την εισαγωγή στην<br>Προσκοπική Κίνηση, την αποστολή, τους σκοπούς και τη μέθοδο του Προσκοπισμού και<br>απευθύνεται σε μελλοντικούς Βαθμοφόρους, που επιθυμούν να προσφέρουν τις<br>υπηρεσίες τους ως Βαθμοφόροι στον Προσκοπισμό. Πραγματοποιείται σε δύο συνεχείς<br>μέρες και δικαιούνται να την παρακολουθήσουν Βαθμοφόροι που έχουν συμπληρώσει το<br>17ο έτος ηλικίας.<br>Κλιμάκιο: 50ο Σ Α/Π<br>Καθήκοντα Α.Α.Λ.<br>:<br>Διατροφικές Συνήθειες:<br>ΣΤΟΙΧΕΙΑ ΑΠΟΔΕΙΕΗΣ<br>Τρόπος Πληρωμής: Ηλεκτρονικ<br>Σύνολο 22.0                                                                                                    | Αρχηγός Εκπαίδευσης: Υπαρχηγός(οΙ)<br>Εκπαίδευσης:<br>Η Σχολή Προκαταρτικής Εκπαίδευσης Βαθμοφόρων περιλαμβάνει την εισαγωγή στην<br>Προσκοπική Κίνηση, την αποστολή, τους σκοπούς και τη μέθοδο του Προσκοπισμού και<br>απευθύνεται σε μελλοντικούς Βαθμοφόρους, που επιθυμούν να προσφέρουν τις<br>υπηρεσίες τους ως Βαθμοφόροι στον Προσκοπισμό. Πραγματοποιείται σε δύο συνεχείς<br>μέρες και δικαιούνται να την παρακολουθήσουν Βαθμοφόροι που έχουν συμπληρώσει το<br>17ο έτος ηλικίας.<br>Κλιμάκιο: 500 Σ.Α/Π<br>Καθήκοντα Α.Α.Λ.<br>:<br>Διατροφικές Συνήθειες:<br>ΣΤΟΙΧΕΙΑ ΑΠΟΔΕΙΞΗΣ<br>Σύνολο 22.0                                                                                                    | Τοποθεσία Διεξαγωγής:                                                                                                    | Ε.Κ. Κόρνος                                                                         |                                                                                                    |                                                                                                    |
| Σκοπός Εκπαίδευσης:<br>Η Σχολή Προκαταρτικής Εκπαίδευσης Βαθμοφόρων περιλαμβάνει την εισαγωγή στην<br>Προσκοπική Κίνηση, την αποστολή, τους σκοπούς και τη μέθοδο του Προσκοπισμού και<br>απευθύνεται σε μελλοντικούς Βαθμοφόρους, που επιθυμούν να προσφέρουν τις<br>υπηρεσίες τους ως Βαθμοφόροι στον Προσκοπισμό. Πραγματοποιείται σε δύο συνεχείς<br>μέρες και δικαιούνται να την παρακολουθήσουν Βαθμοφόροι που έχουν συμπληρώσει το<br>17ο έτος ηλικίας.<br>Κλιμάκιο: 50ο Σ.Α/Π<br>Καθήκοντα Α.Α.Λ.<br>:<br>Διατροφικές Συνήθειες:<br>ΣΤΟΙΧΕΙΑ ΑΠΟΔΕΙΞΗΣ<br>Τρόπος Πληρωμής: Ηλεκτρονικ<br>Σύνολο                                                                                                    | Σκοπός Εκπαίδευσης:<br>Η Σχολή Προκαταρτικής Εκπαίδευσης Βαθμοφόρων περιλαμβάνει την εισαγωγή στην<br>Προσκοπική Κίνηση, την αποστολή, τους σκοπούς και τη μέθοδο του Προσκοπισμού και<br>απευθύνεται σε μελλοντικούς Βαθμοφόρους, που επιθυμούν να προσφέρουν τις<br>υπηρεσίες τους ως Βαθμοφόροι στον Προσκοπισμό. Πραγματοποιείται σε δύο συνεχείς<br>μέρες και δικαιούνται να την παρακολουθήσουν Βαθμοφόροι που έχουν συμπληρώσει το<br>17ο έτος ηλικίας.<br>Κλιμάκιο: 50ο Σ.Α/Π<br>Καθήκοντα Α.Α.Λ.<br>:<br>Διατροφικές Συνήθειες:<br>ΣΤΟΙΧΕΙΑ ΑΠΟΔΕΙΞΗΣ<br>Τρόπος Πληρωμής: Ηλεκτρονικ<br>Σύνολο                                                                                                    | Σκοπός Εκπαίδευσης:<br>Η Σχολή Προκαταρτικής Εκπαίδευσης Βαθμοφόρων περιλαμβάνει την εισαγωγή στην<br>Προσκοπική Κίνηση, την αποστολή, τους σκοπούς και τη μέθοδο του Προσκοπισμού και<br>απευθύνεται σε μελλοντικούς Βαθμοφόροις, που επιθυμούν να προσφέρουν τις<br>υπηρεσίες τους ως Βαθμοφόροι στον Προσκοπισμό. Πραγματοποιείται σε δύο συνεχείς<br>μέρες και δικαιούνται να την παρακολουθήσουν Βαθμοφόροι που έχουν συμπληρώσει το<br>17ο έτος ηλικίας.<br>Κλιμάκιο: 50ο Σ.Α/Π<br>Καθήκοντα Α.Α.Λ.<br>:<br>Διατροφικές Συνήθειες:<br>ΣΤΟΙΧΕΙΑ ΑΠΟΔΕΙΞΗΣ<br>Τρόπος Πληρωμής: Ηλεκτρονιμ<br>Σύνολο                                                                                                    | Αρχηγός Εκπαίδευσης:                                                                                                    |                                                                                     | Υπαρχηγός(οί)<br>Εκπαίδευσης:                                                                                     |                                                                                                    |
| Η Σχολή Προκαταρτικής Εκπαίδευσης Βαθμοφόρων περιλαμβάνει την εισαγωγή στην<br>Προσκοπική Κίνηση, την αποστολή, τους σκοπούς και τη μέθοδο του Προσκοπισμού και<br>απευθύνεται σε μελλοντικούς Βαθμοφόρους, που επιθυμούν να προσφέρουν τις<br>υπηρεσίες τους ως Βαθμοφόροι στον Προσκοπισμό. Πραγματοποιείται σε δύο συνεχείς<br>μέρες και δικαιούνται να την παρακολουθήσουν Βαθμοφόροι που έχουν συμπληρώσει το<br>17ο έτος ηλικίας.<br>Κλιμάκιο: 50ο Σ.Α/Π<br>Καθήκοντα Α.Α.Λ.<br>:<br>Διατροφικές Συνήθειες:<br>ΣΤΟΙΧΕΙΑ ΑΠΟΔΕΙΞΗΣ<br>Τρόπος Πληρωμής: Ηλεκτρονικ<br>Σύνολο                                                                                                    | Η Σχολή Προκαταρτικής Εκπαίδευσης Βαθμοφόρων περιλαμβάνει την εισαγωγή στην<br>Προσκοπική Κίνηση, την αποστολή, τους σκοπούς και τη μέθοδο του Προσκοπισμού και<br>απευθύνεται σε μελλοντικούς Βαθμοφόρους, που επιθυμούν να προσφέρουν τις<br>υπηρεσίες τους ως Βαθμοφόροι στον Προσκοπισμό. Πραγματοποιείται σε δύο συνεχείς<br>μέρες και δικαιούνται να την παρακολουθήσουν Βαθμοφόροι που έχουν συμπληρώσει το<br>17ο έτος ηλικίας.<br>Κλιμάκιο: 50ο Σ.Α/Π<br>Καθήκοντα Α.Α.Λ.<br>:<br>Διατροφικές Συνήθειες:<br>ΣΤΟΙΧΕΙΑ ΑΠΟΔΕΙΞΗΣ<br>Τρόπος Πληρωμής: Ηλεκτρονικ<br>Σύνολο                                                                                                    | Η Σχολή Προκαταρτικής Εκπαίδευσης Βαθμοφόρων περιλαμβάνει την εισαγωγή στην<br>Προσκοπική Κίνηση, την αποστολή, τους σκοπούς και τη μέθοδο του Προσκοπισμού και<br>απευθύνεται σε μελλοντικούς Βαθμοφόροις, που επιθυμούν να προσφέρουν τις<br>υπηρεσίες τους ως Βαθμοφόροι στον Προσκοπισμό. Πραγματοποιείται σε δύο συνεχείς<br>μέρες και δικαιούνται να την παρακολουθήσουν Βαθμοφόροι που έχουν συμπληρώσει το<br>17ο έτος ηλικίας.<br>Κλιμάκιο: 50ο Σ.Α/Π<br>Καθήκοντα Α.Α.Λ.<br>:<br>Διατροφικές Συνήθειες:<br>ΣΤΟΙΧΕΙΑ ΑΠΟΔΕΙΞΗΣ<br>Τρόπος Πληρωμής: Ηλεκτρονικ<br>Σύνολο 22.0                                                                                                    | Σκοπός Εκπαίδευσης                                                                                                    |                                                                                     |                                                                                                    |                                                                                                    |
| ΣΤΟΙΧΕΙΑ ΑΠΟΔΕΙΞΗΣ           Τρόπος Πληρωμής:           Κύνολο                                                                                                    | ΣΤΟΙΧΕΙΑ ΑΠΟΔΕΙΞΗΣ<br>Τρόπος Πληρωμής: Ηλεκτρονικ<br>Σύνολο 22.0                                                                                                    | ΣΤΟΙΧΕΙΑ ΑΠΟΔΕΙΞΗΣ<br>Τρόπος Πληρωμής: Ηλεκτρονικ<br>Σύνολο 22.0                                                                                                    | Προσκοπική Κίνηση, τ<br>απευθύνεται σε μελλο<br>υπηρεσίες τους ως Βο<br>μέρες και δικαιούνται                                                                                                    | την αποστολή, του<br>ντικούς Βαθμοφόρ<br>ιθμοφόροι στον Π<br>να την παρακολοι       | ις σκοπούς και τη μέθοδο το<br>νους, που επιθυμούν να πρι<br>ροσκοπισμό. Πραγματοποιι<br>ιθήσουν Βαθμοφόροι που έ | ου Προσκοπισμού και<br>οσφέρουν τις<br>είται σε δύο συνεχείς<br>χουν συμπληρώσει το                        |
| Τρόπος Πληρωμής: Ηλεκτρονικ<br>Σύνολο 22.0                                                                                                    | Τρόπος Πληρωμής: Ηλεκτρονικ<br>Σύνολο 22.0                                                                                                    | Τρόπος Πληρωμής: Ηλεκτρονικ<br>Σύνολο 22.0                                                                                                    | Προσκοπική Κίνηση, τ<br>απευθύνεται σε μελλο<br>υπηρεσίες τους ως Βα<br>μέρες και δικαιούνται τ<br>17ο έτος ηλικίας.<br>Κλιμάκιο: 50ο Σ.Α/Π<br>Καθήκοντα <sub>Α.Α.Λ.</sub><br>:<br>Διατροφικές Συνήθειες:                                         | την αποστολή, τοι<br>ντικούς Βαθμοφό<br>ιθμοφόροι στον Π<br>να την παρακολοι        | ις σκοπούς και τη μέθοδο το<br>χους, που επιθυμούν να πρι<br>ροσκοπισμό. Πραγματοποιι<br>ιθήσουν Βαθμοφόροι που έ | ου Προσκοπισμού και<br>οσφέρουν τις<br>είται σε δύο συνεχείς<br>χουν συμπληρώσει το                        |
| Σύνολο 22.0                                                                                                    | Σύνολο 22.0                                                                                                    | Σύνολο 22.0                                                                                                    | Προσκοπική Κίνηση, τ<br>απευθύνεται σε μελλο<br>υπηρεσίες τους ως Βα<br>μέρες και δικαιούνται τ<br>17ο έτος ηλικίας.<br>Κλιμάκιο: 50ο Σ.Α/Π<br>Καθήκοντα Α.Α.Λ.<br>:<br>Διατροφικές Συνήθειες:<br>ΣΤΟΙΧΕΙΑ ΑΠΟΔΕΙΞΗ                               | τήν αποστολή, τοι<br>ντικούς Βαθμοφός<br>ιθμοφόροι στον Π<br>να την παρακολοι<br>4Σ | ις σκοπούς και τη μέθοδο τι<br>ους, που επιθυμούν να προ<br>ροσκοπισμό. Πραγματοποιι<br>ιθήσουν Βαθμοφόροι που έ  | ου Προσκοπισμού και<br>οσφέρουν τις<br>είται σε δύο συνεχείς<br>χουν συμπληρώσει το                        |
|                                                                                                    |                                                                                                    |                                                                                                    | Προσκοπική Κίνηση, τ<br>απευθύνεται σε μελλο<br>υπηρεσίες τους ως Βα<br>μέρες και δικαιούνται τ<br>17ο έτος ηλικίας.<br>Κλιμάκιο: 50ο Σ.Α/Π<br>Καθήκοντα Α.Α.Λ.<br>:<br>Διατροφικές Συνήθειες:<br>ΣΤΟΙΧΕΙΑ ΑΠΟΔΕΙΞΗ<br>Τρόπος Πληρωμής:           | τήν αποστολή, τοι<br>ντικούς Βαθμοφό<br>ιθμοφόροι στον Π<br>να την παρακολοι        | ις σκοπούς και τη μέθοδο τι<br>ους, που επιθυμούν να πρ<br>ροσκοπισμό. Πραγματοποιι<br>ιθήσουν Βαθμοφόροι που έ   | ου Προσκοπισμού και<br>οσφέρουν τις<br>είται σε δύο συνεχείς<br>χουν συμπληρώσει το<br>Ηλεκτρονικ          |
|                                                                                                    |                                                                                                    |                                                                                                    | Προσκοπική Κίνηση, τ<br>απευθύνεται σε μελλο<br>υπηρεσίες τους ως Βα<br>μέρες και δικαιούνται τ<br>17ο έτος ηλικίας.<br>Κλιμάκιο: 50ο Σ.Α/Π<br>Καθήκοντα Α.Α.Λ.<br>:<br>Διατροφικές Συνήθειες:<br>ΣΤΟΙΧΕΙΑ ΑΠΟΔΕΙΞΗ<br>Τρόπος Πληρωμής:<br>Σύνολο | τήν αποστολή, τοι<br>ντικούς Βαθμοφόρ<br>ιθμοφόροι στον Π<br>να την παρακολοι       | ις σκοπούς και τη μέθοδο τι<br>χους, που επιθυμούν να πρι<br>ροσκοπισμό. Πραγματοποιι<br>ιθήσουν Βαθμοφόροι που έ | ου Προσκοπισμού και<br>οσφέρουν τις<br>είται σε δύο συνεχείς<br>χουν συμπληρώσει το<br>Ηλεκτρονικο<br>22.0 |
|                                                                                                    |                                                                                                    |                                                                                                    | Προσκοπική Κίνηση, τ<br>απευθύνεται σε μελλο<br>υπηρεσίες τους ως Βα<br>μέρες και δικαιούνται τ<br>17ο έτος ηλικίας.<br>Κλιμάκιο: 50ο Σ.Α/Π<br>Καθήκοντα Α.Α.Λ.<br>:<br>Διατροφικές Συνήθειες:<br>ΣΤΟΙΧΕΙΑ ΑΠΟΔΕΙΞΗ<br>Τρόπος Πληρωμής:<br>Σύνολο | τήν αποστολή, τοι<br>ντικούς Βαθμοφό<br>ιθμοφόροι στον Π<br>να την παρακολοι        | ις σκοπούς και τη μέθοδο τι<br>ους, που επιθυμούν να πρ<br>ροσκοπισμό. Πραγματοποιι<br>ιθήσουν Βαθμοφόροι που έ   | ου Προσκοπισμού και<br>οσφέρουν τις<br>είται σε δύο συνεχείς<br>χουν συμπληρώσει το<br>Ηλεκτρονικο<br>22.0 |
|                                                                                                    |                                                                                                    |                                                                                                    | Προσκοπική Κίνηση, τ<br>απευθύνεται σε μελλο<br>υπηρεσίες τους ως Βα<br>μέρες και δικαιούνται τ<br>17ο έτος ηλικίας.<br>Κλιμάκιο: 50ο Σ.Α/Π<br>Καθήκοντα Α.Α.Λ.<br>:<br>Διατροφικές Συνήθειες:<br>ΣΤΟΙΧΕΙΑ ΑΠΟΔΕΙΞΗ<br>Τρόπος Πληρωμής:<br>Σύνολο | τήν αποστολή, τοι<br>ντικούς Βαθμοφός<br>ιθμοφόροι στον Π<br>να την παρακολοι       | ις σκοπούς και τη μέθοδο τι<br>ους, που επιθυμούν να πρ<br>ροσκοπισμό. Πραγματοποιι<br>ιθήσουν Βαθμοφόροι που έ   | ου Προσκοπισμού και<br>οσφέρουν τις<br>είται σε δύο συνεχείς<br>χουν συμπληρώσει το<br>Ηλεκτρονικ<br>22.0  |

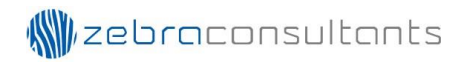

#### Εκπαιδεύσεις Βαθμοφόρων: Εκπαιδεύσεις & Εκπαιδευόμενοι

Στη οθόνη «Εκπαιδεύσεις Βαθμοφόρων: Εκπαιδεύσεις & Εκπαιδευόμενοι», εμφανίζεται υπό μορφή λίστας όλες οι εκπαιδεύσεις (Εικόνα 29). Επιλέγοντάς μια εκπαίδευση, εμφανίζεται μια δεύτερη λίστα με όλους τους εκπαιδευόμενους για την συγκεκριμένη εκπαίδευση (Εικόνα 30).

|        | and and and | Σώμι<br>Διαδ      | α Προσκόπων Κύπρου<br>ικτυακή Εφαρμογή                |                                                                    |                              | Χρήστης:    |
|--------|-------------|-------------------|-------------------------------------------------------|--------------------------------------------------------------------|------------------------------|-------------|
| ρχή    | Μητ         | ρώα Εγγραφές      | Διοικητικές Μεταβολές Βαθμοφόρων                      | Εκπαιδεύσεις Βαθμοφόρων                                            | ν Εφαρμογές Αρχείο           | Επικοινωνία |
| Екпа   | ιιδεύσει    | ς Βαθμοφόρων: Εκι | <b>ταιδεύσεις &amp; Εκπαιδευόμενοι</b>                |                                                                    |                              |             |
| 4      | Αρ. Φακ.    | Κωδικός           | Εκπαίδευση                                            | Διάρκεια                                                           | Τοποθεσία                    | Αρχηγός     |
| >      | 523         | ΣΠΕΒ.144/2017     | Σ.Π.Ε.Β.                                              | 16-17.09.2017                                                      | Ε.Κ. Κόρνος                  |             |
| >      | 524         | ΣBEBMA.3/2017     | Σ.Β.Ε.Β. Μικρής Αγέλης                                | 16-17.09.2017                                                      | Ε.Κ. Κόρνος                  |             |
| >      | 525         | ΣΠΕΒ.145/2017     | Σ.П.Е.В.                                              | 23-24.09.2017                                                      | Ε.Κ. Κόρνος                  |             |
| $\geq$ | 526         | ΣBEBΠ.89/2017     | Σ.В.Е.В.П.                                            | 7-8.10.2017                                                        | Ε.Κ. Κόρνος                  |             |
| >      | 527         | ΣΠΕΒ.146/2017     | Σ.Π.Ε.Β.                                              | 7-8.10.2017                                                        | Ε.Κ. Κόρνος                  |             |
| >      | 528         | ΣBEBA.101/2017    | Σ.B.E.B.Λ.                                            | 14-15.10.2017                                                      | Ε.Κ. Κόρνος                  |             |
| Σ      | 529         | ΣBEBA.28/2017     | Σ.B.E.B.A.                                            | 11-12.11.2017                                                      | Ε.Κ. Κόρνος                  |             |
|        |             |                   | 44 45 46                                              | 47 48 49 50 51                                                     | 52 53                        |             |
|        |             |                   | Ανάπτυξη Εφαρμογής: Νίκος Α. Μ<br>Φιλοξενία και Συντή | Ιαννούρης, © Σώμα Προσκόπων<br>ρηση Εφαρμογής: <u>ZEBRA Cons</u> ι | Κύπρου, 2011-2018<br>Jitants |             |

Εικόνα 29

Υπάρχει δυνατότητα αναζήτησης των εκπαιδευόμενων με βάση την επιλογή «Πληρωμένες».

Η επιλογή «Πληρωμένες» έχει τις πιο κάτω επιλογές:

- Όλες: Εμφανίζονται όλες οι πληρωμές
- Ναι: Εμφανίζονται ΜΟΝΟ οι εκπαιδευόμενοι που έχουν ολοκληρώσει την διαδικασία της πληρωμής
- Όχι: Εμφανίζονται MONO οι εκπαιδευόμενοι που δεν έχουν ολοκληρώσει την διαδικασία της πληρωμής

Ο χρήστης μπορεί να εκτυπώσει μια κατάσταση των εκπαιδευόμενων που αναζήτησε με το 🛛 🛔 κουμπί .

Στη κατάσταση υπάρχει η στήλη «Πληρωμή». Με κόκκινο χρώμα αναγράφονται οι πληρωμές που δεν έχουν ολοκληρωθεί (Εικόνα 31).

| ρχή Με<br>Εκπαιδεύσ                | τρώα Εγγραφές                                                                                                    | Assumption MeanPallie Defe                                                                                                    |                                                                                                    |                                                                                                    |                                                                                                    |                                                                                                    |                                         |                                                                                                    |
|------------------------------------|----------------------------------------------------------------------------------------------------|----------------------------------------------------------------------------------------------------|----------------------------------------------------------------------------------------------------|----------------------------------------------------------------------------------------------------|----------------------------------------------------------------------------------------------------|----------------------------------------------------------------------------------------------------|-----------------------------------------|----------------------------------------------------------------------------------------------------|
| κησιδεύσ                           |                                                                                                    | Διοικητικές ιπεταβολές Βαθμ                                                                                                    | οφόρων Εκπαιδε                                                                                                    | ύσεις Βαθμοφόρων                                                                                                    | Εφαρμογές                                                                                                    | Αρχείο                                                                                                    | Επικοινωνία                             |                                                                                                    |
|                                    | εις Βαθμοφόρων: Ε                                                                                                    | κπαιδεύσεις & Εκπαιδευόμενο                                                                                                    | 01                                                                                                    |                                                                                                    |                                                                                                    |                                                                                                    |                                         |                                                                                                    |
| Αρ. Φα                             | κ. Κωδικός                                                                                                    | Екнаідена                                                                                                    | ц                                                                                                    | Διάρκεια                                                                                                    | TonoBa                                                                                                    | oia                                                                                                    | Αρχηγό                                  | àç.                                                                                                    |
| 523                                | ΣΠΕΒ.144/2017                                                                                                    | Σ.Π.Ε.Β.                                                                                                    | 16                                                                                                    | 17.09.2017                                                                                                    | Ε.Κ. Κόρνος                                                                                                    |                                                                                                    |                                         |                                                                                                    |
| 524                                | XBEBMA.3/2017                                                                                                    | Σ.Β.Ε.Β. Μικρής Αγέλης                                                                                                    | 16-                                                                                                    | 17.09.2017                                                                                                    | Ε.Κ. Κόρνος                                                                                                    |                                                                                                    |                                         |                                                                                                    |
| 525                                | ΣПЕВ.145/2017                                                                                                    | Σ.Π.Ε.B.                                                                                                    | 23-                                                                                                    | 24.09.2017                                                                                                    | Ε.Κ. Κόρνος                                                                                                    |                                                                                                    |                                         |                                                                                                    |
| 526                                | XBEBN.89/2017                                                                                                    | Σ.Β.Ε.Β.Π.                                                                                                    | 7-8                                                                                                    | .10.2017                                                                                                    | Ε.Κ. Κόρνος                                                                                                    |                                                                                                    |                                         |                                                                                                    |
| 527                                | ENE8-146/2017                                                                                                    | Σ. <b>Π.Ε.</b> Β.                                                                                                    | 7-8                                                                                                    | .10.2017                                                                                                    | E.K. Köpvoç                                                                                                    |                                                                                                    |                                         |                                                                                                    |
| 528                                | ZBEBA.101/2017                                                                                                    | Σ.B.E.B.A.                                                                                                    | 14                                                                                                    | 15.10.2017                                                                                                    | Ε.Κ. Κόρνος                                                                                                    |                                                                                                    |                                         |                                                                                                    |
| 529                                | XBEBA.28/2017                                                                                                    | Σ.B.E.B.A.                                                                                                    | 11-                                                                                                    | 12.11.2017                                                                                                    | Ε.Κ. Κόρνος                                                                                                    |                                                                                                    |                                         |                                                                                                    |
| Εκπαιδευό                          | μενοι                                                                                                    |                                                                                                    |                                                                                                    | п                                                                                                    | ληρωμένες:1                                                                                                    | Αρ. Φακ.:<br>Ολες                                                                                                    | 527   Ap. Ekna<br>• (                   | õeuoµévwv: 14<br>Q 🖶                                                                                                    |
| Εκπαιδευό                          | μενοι<br>Αρ. Βεβ. Αρ.<br>Μητρώου                                                                                                    | Ονομα Επάν                                                                                                    | νυμο Καθήκον                                                                                                    | n<br>re K                                                                                                    | ληριομένες:<br>Ατμάκιο                                                                                                    | Αρ. Φακ.:<br>Ολαζ<br>Επαρχία                                                                                                    | 527   Αρ. Εκπαι<br>• (<br>Πληρομή       | δευομένων: 1•<br>Ο 🖶                                                                                                    |
| Eknaiðeuð                          | реvoi<br>Ар. Веβ. Ар.<br>Матровон<br>о                                                                                                    | Ονομα Επών                                                                                                    | νυμο Καθήκον<br>Υ.Κ.Α.                                                                                                    | то К<br>27о Σ. Nouror                                                                                                    | ληριομένες:1<br>λιμάκοο<br>τροσκόπων                                                                                                    | Αρ. Φακ.:<br>Ολαζ<br>Επαρχία<br>Λεμεσού                                                                                                    | 527   Αρ. Εκπα<br>• ] (<br>Πληριομή     | δευομένων: 14<br>Ο 🖶                                                                                                    |
| Eknaiðeuð<br>2 © @<br>2 ©          | μενοι<br>Αρ. Βεβ. Αρ.<br>Μητρώσοι<br>ο Ι                                                                                                    | Ονομα Επών                                                                                                    | ицьо Кайі́нком<br>Ү.К.А.                                                                                                    | re Κ<br>27ο Σ. Νουτοτ<br>61ο Σ. Προσκά                                                                                                    | ληριομένες:<br>λιμάκοο<br>προσκόπων<br>όπων Λεμεσού                                                                                                | Αρ. Φακ.:<br>Ολες<br>Αεμεσού<br>Λεμεσού                                                                                                    | 527   Αρ. Εκπα<br>• ] (<br>Πληροιμή     | čeuoµčvov: 1×<br>Q <b>⊟</b><br>& ∨ ⊖ 1<br>& ∨ ⊖ 1                                                                                                    |
| Eknaiðeuð<br>2 © @<br>2 ©<br>2 © © | μενοι<br>Ар. Всβ. Ар.<br>Μητρώσω<br>ο 1.                                                                                                    | Ονομα Επών                                                                                                    | ицю Кайінсом<br>Y.K.A.<br><br>Y.O.П.                                                                                                    | 10 Κ<br>27ο Σ. Νουτοτ<br>61ο Σ. Προσκι<br>61ο Σ. Προσκι                                                                                                    | ληριωμένες:Τ<br>λιμάκιο<br>τροσκόπων<br>όπων Λεμεσού<br>όπων Λεμεσού                                                                               | Αρ. Φακ.:<br>Ολες<br>Επαρχία<br>Λεμεσού<br>Λεμεσού<br>Λεμεσού                                                                                                    | 527   Αρ. Εκπα<br>• ] (<br>Πληρουή      |                                                                                                    |
| ∑ • @<br>∑ •<br>∑ • •<br>∑ • • •   | μενοι<br>Αρ. Βεβ. Αρ.<br>Μητροου<br>Ο Γ<br>1<br>2                                                                                                    | Ονομα Επών                                                                                                    | ицьо КаВіђкоч<br>Ү.К.А.<br><br>Ү.О.П.<br>Ү.А.А.                                                                                                    | 10 Κ<br>27ο Σ. Νουτοι<br>61ο Σ. Προσκά<br>61ο Σ. Προσκά<br>61ο Σ. Προσκά                                                                                                    | ληριομένες:                                                                                                    | Αρ. Φακ.:<br>Ολες<br>Αεμεσού<br>Αεμεσού<br>Αεμεσού                                                                                                    | 527   Αρ. Εκπα<br>• ] (<br>Πληρουή      |                                                                                                    |
|                                    | μενοι<br>Ap. Beβ. Αp.<br>Migrpolou<br>0 1<br>1<br>2<br>3<br>3                                                                                                    | Ovopa Enèv                                                                                                    | ицьо Кавійсоч<br>Y.K.A.<br>Y.O.П.<br>Y.A.A.<br>Y.A.A.                                                                                                    | ra K<br>27ο Σ. Νουτοτ<br>61ο Σ. Προσκά<br>61ο Σ. Προσκά<br>61ο Σ. Προσκά                                                                                                    | ληρωμένες:<br>Ατράκοο<br>προσκόπων<br>όπων Λεμεσού<br>όπων Λεμεσού<br>όπων Λεμεσού                                                                 | Αρ. Φακ.:<br>Ολες<br>Επορχίο<br>Λεμεσού<br>Λεμεσού<br>Λεμεσού<br>Ο κρισού                                                                                                    | 527   Αρ. Εκπα<br>• ] (<br>Πληρουρή     |                                                                                                    |
|                                    | μενοι<br>Αρ. Βερ. Αρ.<br>Ο Μητροίου<br>Ο Ι<br>1 Ι<br>2 Ι<br>3 Ι<br>Ο Ι<br>Ι<br>Ο Ι<br>Ι<br>Ο Ι<br>Ι<br>Ο Ι<br>Ο Ι<br>Ο                                                                                                    | Ovoja Entiv<br>International<br>International<br>Inte                                                                                                    | ицьо Кайінсом<br>Y.K.A.<br><br>Y.O.П.<br>Y.A.A.<br>Y.A.A.<br>                                                                                                    | re κ<br>27ο Σ. Ναυτοτ<br>61ο Σ. Προσκί<br>61ο Σ. Προσκί<br>61ο Σ. Προσκί<br>61ο Σ. Προσκί<br>61ο Σ. Προσκί<br>61ο Σ. Προσκί                                                                                                    | ληρωμένες:<br>Αιράκοο<br>προσκόπων<br>όπων Λεμεσού<br>όπων Λεμεσού<br>όπων Λεμεσού<br>όπων Λεμεσού                                                 | Αρ. Φακ.:<br>Ολες<br>Χεμεσού<br>Αεμεσού<br>Αεμεσού<br>Αεμεσού<br>Αεμεσού<br>Αεμεσού                                                                                                    | 527   Αρ. Εκπα<br>• ] {<br>Πληρουή<br>  |                                                                                                    |
|                                    | μενοι<br>Α                                                                                                    | Ovopa Endv<br>Geografies<br>Geografies                                                                                                    | хидо Кайіңком<br>Y.K.A.<br><br>Y.O.П.<br>Y.A.A.<br>Y.A.A.<br>                                                                                                    |                                                                                                    | ληριομένες:1<br>Ατμάτο<br>τροσκόπων<br>όπων Λεμεσού<br>όπων Λεμεσού<br>όπων Λεμεσού<br>όπων Λεμεσού<br>όπων Λεμεσού                                | Αρ. Φακ.:<br>Ολας<br>Επαρχίο<br>Αεμεσού<br>Αεμεσού<br>Αεμεσού<br>Αεμεσού<br>Αμμοχάστου                                                                                                    | 527   Αρ. Εκπα<br>• ] (<br>Πληρουιά     |                                                                                                    |
|                                    | μενοι<br>Αρ. Bεβ. Αρ.<br>Μητροίου<br>Ο Ι<br>Ο Ι<br>Ο Ι<br>Ο Ι<br>Ο Ι<br>Ο Ι<br>Ο Ι<br>Ο Ι                                                                                                    | Ovopa Endv<br>Covopa<br>Covopa<br>Co                                                                                                    | хиро КаВіўком<br>Y.K.A.<br><br>Y.O.П.<br>Y.A.A.<br>Y.A.A.<br><br>                                                                                                    | ra K<br>27ο Σ. Νουτοτ<br>61ο Σ. Προσκά<br>61ο Σ. Προσκά<br>61ο Σ. Προσκά<br>61ο Σ. Προσκά<br>112ο Σ. Νουτο<br>Δερύνειος<br>112ο Σ. Νουτο<br>2980 Σ. Νουτο<br>2980 Σ. Νουτο<br>2980 Σ. Νουτο                                                                                                    | ληρωμένες:<br>Ατμάκοο<br>προσκόπων<br>όπων Λεμεσού<br>όπων Λεμεσού<br>όπων Λεμεσού<br>όπων Λεμεσού<br>όπων Λεμεσού<br>όπων Λεμεσού<br>όπων Λεμεσού | Αρ. Φακ.:<br>Ολες<br>Επορχία<br>Λεμεσού<br>Αεμεσού<br>Αεμεσού<br>Αεμεσού<br>Αεμεσού<br>Αμμοχώστου<br>Αμμοχώστου                                                                                                    | 527   Αρ. Εκπα<br>• ] (<br>Πληρουρή     |                                                                                                    |
|                                    | μενοι<br>Αρ. Βερ. Αρ.<br>Μητρώσοι<br>Ο Ι<br>Ο Ι<br>Ο Ι<br>Ο Ι<br>Ο Ι<br>Ο Ι<br>Ο Ι<br>Ο Ι                                                                                                    | Ovojaa Entis<br>Aleina<br>Aleina<br>Ale | Kalinjoov           Y.K.A.           Y.K.A.           Y.O.R.           Y.A.A.           Y.A.A.           Y.A.A.           Y.A.A.           Y.A.A.           Y.A.A.           Y.A.A.           Y.A.A.           Y.A.A.           Y.A.A.           Y.A.A.           Y.A.A. |                                                                                                    | ληρωμένες:                                                                                                    | Αρ. Φακ.:<br>Ολας<br>Σπαρχίοι<br>Αεμεσού<br>Αεμεσού<br>Αεμεσού<br>Αεμεσού<br>Αεμεσού<br>Αμμοχώστου<br>Αύρνακος<br>Δάρνακος                                                                                                    | 527   Αρ. Εκπα<br>• (                   |                                                                                                    |
|                                    | μενοι<br>Αρ. Βερ. Αρ.<br>Ο Μητροίος<br>Ο Ι<br>Ο Ι<br>Ο Ι<br>Ο Ι<br>Ο Ι<br>Ο Ι<br>Ο Ι<br>Ο Ι                                                                                                    | Ονομο Επών<br>                                                                                                    | ицю Кайфом<br>Y.K.A.<br><br>Y.O.П.<br>Y.A.A.<br>Y.A.A.<br><br>Y.A.A.<br><br>Y.A.A.<br>                                                                                                    |                                                                                                    | ληρωμένες:                                                                                                    | Αρ. Φακ.:           Dλα;           Σολα;           Αςμεσού           Αςμεσού           Αςμεσού           Αςμεσού           Αμμοχώστου           Αάρνακος           Αάρνακος                                                                                                    | 527   Αρ. Εκπα<br>• ] (<br>Πληρουή<br>  | 2     4       2     4       2     5       2     5       2     5       2     5       2     5       2     5       2     5       2     5       2     5       2     5       2     5       2     5       2     5       2     5       2     5                                                                                                    |
|                                    | ресоон<br>Ар. Вев. Ар.<br>Матроносо<br>О Интерносо<br>О Интерносо<br>О О Интерносо<br>О О Интерносо<br>О О Интерносо<br>О О Интерносо<br>О О Интерносо<br>О О Интерносо<br>О О О О О О О О О О О О О О О О О О О                                                                                                     | Ovojja         Endva                                                                                                    | ицьо Кайіңком<br>Y.K.A.<br>Y.K.A.<br>Y.O.П.<br>Y.A.A.<br>Y.A.A.<br>Y.A.A.<br>Y.A.A.<br>Y.A.A.<br>Y.A.A.<br>Eq. Anµoola<br>Zxbotawy F,E                                                                                                    |                                                                                                    | ληριομένες:                                                                                                    | Αρ. Φακ.:           Dλα;           Emopyio           Λεμεσού           Αεμεσού           Αεμεσού           Λεμεσού           Αεμεσού           Αεμεσού           Αεμεσού           Αεμεσού           Αεμεσού           Αρμοχώστου           Αάρνακος           Αάρνακος           Γ.Ε./Σ.Π.Κ.                                                                       | 527   Αρ. Εκπα<br>• ] (<br>Πληρουιή<br> | Q     Image: Second constraints       Q     Image: Second constraints       Q     Image: Second                                                                                                    |
|                                    | μενοι<br>Αρ. Βερ. Μητητούου<br>Ο ΠΟ<br>Ο ΠΟ<br>Ο | Ovspe         Entive           Image: Image: Imag                                                                                                    | хиро Кайђуюу<br>Y.K.A.<br>Y.O.П.<br>Y.O.П.<br>Y.A.A.<br>Y.A.A.<br>Y.A.A.<br><br>Eg. Алусоба<br>Худоком Г.Е<br>А.К.А.                                                                                                    |                                                                                                    | ληρωμένες:                                                                                                    | Αρ. Φακ.:           Ολα;           Σολα;           Αρμασού           Αρμασού           Αρμασού           Αρμασού           Αρμασού           Αρμασού           Αρμασού           Αρμασού           Αρμασού           Αρμαχώστου           Αφνακος           Αφνακος           Γ.Ε./Σ.Π.Κ.           ESBA                                                            | 527   Αρ. Εκπα<br>• (<br>Πληροφιή<br>   | 2     0       2     0       2     0       2     0       2     0       2     0       2     0       2     0       2     0       2     0       2     0       2     0       2     0       2     0       2     0       2     0       2     0       2     0       2     0       2     0       2     0                                                                                                          |
|                                    | μενοι<br>Αρ. Βερ. Αρ.<br>Ο Α.<br>Ο Α.<br>Ο Α.<br>Ο Α.<br>Ο Α.<br>Αρ. Βερ. Αρ.<br>Αρ.<br>Αρ. Βερ. Αρ.<br>Αρ.<br>Αρ.<br>Αρ.<br>Αρ.<br>Αρ.<br>Αρ.<br>Αρ.                                                                                                    | Ονομο         Επών           Ονομο         Ξ           Ονομο         Ξ           Ονομο<                                                                                                    | ицио Клайфсом<br>Y.K.A.<br><br>Y.O.П.<br>Y.A.A.<br>Y.A.A.<br>Y.A.A.<br><br>Y.A.A.<br><br>Eq. Anµoolio<br>Xx8oxcuv F.E.<br>A.K.A.<br>Y.K.A.                                                                                                    | п<br>270 Σ. Naurer<br>270 Σ. Naurer<br>270 Σ. Naurer<br>610 Σ. Προσκά<br>610 Σ. Προσκά<br>610 Σ. Προσκά<br>610 Σ. Προσκά<br>610 Σ. Προσκά<br>120 Σ. Naure<br>2980 Σ. Naure<br>2980 Σ. Naure<br>2980 Σ. Naure<br>2980 Σ. Naure<br>2980 Σ. Naure<br>2980 Σ. Naure<br>2980 Σ. Naure<br>2980 Σ. Naure<br>2980 Σ. Naure<br>2980 Σ. Naure<br>2980 Σ. Naure<br>2980 Σ. Naure<br>2980 Σ. Naure<br>2980 Σ. Naure<br>2980 Σ. Naure<br>2980 Σ. Naure<br>2980 Σ. Naure | ληρωμένες:                                                                                                    | Αρ. Φακ.:           Diag:           Δαμεσού           Αεμεσού           Αεμεσού           Αεμεσού           Αεμεσού           Αεμεσού           Αεμεσού           Αεμεσού           Αεμεσού           Αεμεσού           Αεμεσού           Αεμεσού           Αρμοχώστου           Λάρνακος           Αάρνακος           Γ.Ε./Σ.Π.Κ.           ΕSBA           Αρμεσού | 527   Αρ. Εκπα<br>• ] (<br>Πληροωή<br>  | Q     Image: Complement of the second second s |

Εικόνα 30

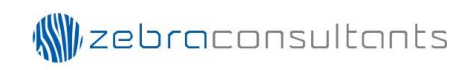

| ΑΡ. ΕΚΠΑΙΔΕΥ<br>ΕΚΠΑΙΔΕΥΣΗ:<br>ΑΡΧΗΓΟΣ ΕΚΠ<br>ΕΚΠΑΙΔΕΥΤΕΣ | ΈΗΣ:<br>ΊΑΙΔΕΥΣΗΣ:<br>:: | 527<br>Σ.Π.Ε.Β. | καδικός: Σπε | 8.146/2017 | ΤΟΠΟΘΕΣΙΑ: Ε.Κ. Κόρνος<br>ΥΠΑΡΧΗΓΟΣ(ΟΙ) ΕΚΠΑΙΔΕΥΣΗΣ: |                       | -           | ΔΙΑΡΚΕ       | IA: 7-8.10.2017 |
|-----------------------------------------------------------|--------------------------|-----------------|--------------|------------|------------------------------------------------------|-----------------------|-------------|--------------|-----------------|
| PAMMATEIA:                                                | A/A                      | A.M.            | Ονομα        | Επώνυμο    | ΔΙΑΧΕΙΡΙΣΗ:<br>Καθήκοντα                             | Σύστημα<br>(Κλιμάκιο) | Επαρχία     | Επιτυγχόντες | Πληρωμή         |
|                                                           | 0                        |                 |              |            | A.K.A.                                               | 22ο Σ.Π.              | ESBA        | Απέτυχε      |                 |
|                                                           | 0                        |                 |              |            |                                                      | 298ο Σ.Ν/Π            | Λάρνακας    | Απέτυχε      |                 |
|                                                           | 0                        |                 |              |            | Y.K.A.                                               | 50ο Σ.Α/Π             | Λεμεσού     | Απέτυχε      |                 |
|                                                           | 0                        |                 |              |            | Εφ. Δημοσίων Σχέσεων Γ.Ε.                            | Γ.Ε./Σ.Π.Κ.           | Γ.Ε./Σ.Π.Κ. | Απέτυχε      |                 |
|                                                           | 0                        |                 |              |            |                                                      | 112ο Σ.Ν/Π            | Αμμοχώστου  | Απέτυχε      |                 |
|                                                           | 0                        |                 |              |            | Y.K.A.                                               | 27ο Σ.Ν/Π             | Λεμεσού     | Πέτυχε       |                 |
|                                                           | 0                        |                 |              |            |                                                      | 112o Σ.N/Π            | Αμμοχώστου  | Απέτυχε      |                 |
|                                                           | 0                        |                 |              |            |                                                      | 61ο Σ.Π.              | Λεμεσού     | Πέτυχε       |                 |
|                                                           | 0                        |                 |              |            | Y.A.A.                                               | 298ο Σ.Ν/Π            | Λάρνακας    | Απέτυχε      |                 |
|                                                           | 0                        |                 |              |            | A.A.A.                                               | 50ο Σ.Α/Π             | Λεμεσού     | Απέτυχε      | Πληρωμένη       |
|                                                           | 0                        |                 |              |            |                                                      | 298ο Σ.Ν/Π            | Λάρνακας    | Απέτυχε      |                 |
|                                                           | 1                        |                 |              |            | Ү.О.П.                                               | 61ο Σ.Π.              | Λεμεσού     | Πέτυχε       |                 |
|                                                           | 2                        |                 |              |            | Y.A.A.                                               | 61ο Σ.Π.              | Λεμεσού     | Πέτυχε       |                 |
|                                                           | 3                        |                 |              |            | Y.A.A.                                               | 61ο Σ.Π.              | Λεμεσού     | Πέτυχε       |                 |
| Σελί                                                      | ίδα 1 από 1              | _               |              |            |                                                      |                       |             |              |                 |

Εικόνα 31